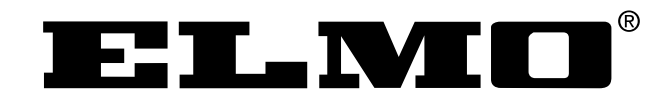

### パン・チルト・ズームカメラ

# PTC-201C IP

取扱説明書

PTC-201C IPをご使用になる前に本取扱説明書をよくお読みください。 万一の際に備え、本取扱説明書は大切に保存してください。

# 安全上のご注意

### 安全にお使いいただくために - 必ずお守りください

この「安全上のご注意」は、本機を正しくお使いいただき、あなたや他の 人々への危害や財産への損害を未然に防止するために守っていただきたい 事項を示しています。

ご使用前によく読んで大切に保管してください。

次の表示と図記号の意味をよく理解してから本文をお読みください。

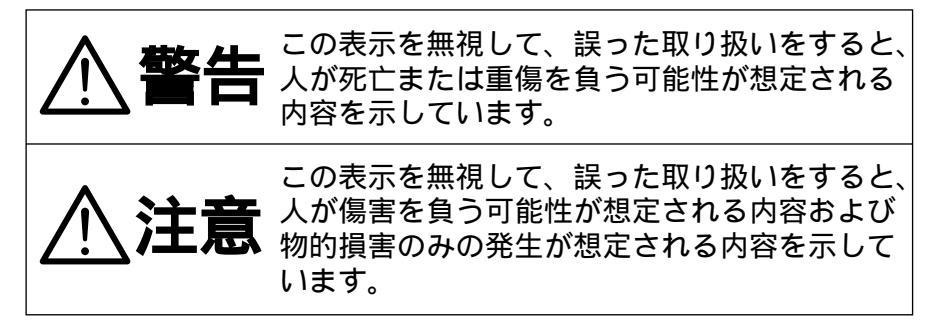

| 図記号                 | 号の意味                                                                                               |
|---------------------|----------------------------------------------------------------------------------------------------|
| $\underline{\land}$ | 名称:注意<br>意味:注意(しなければならないこと)を示すもので、<br>具体的な注意内容は近くに文章や絵で示します。                                       |
| $\bigcirc$          | 名称:禁止<br>意味:禁止(してはいけないこと)を示すもので、具体<br>的な注意内容は近くに文章や絵で示します。                                         |
| 0                   | 名称:強制<br>意味:強制(必ずすること)を示すもので、具体的な注<br>意内容は近くに文章や絵で示します。                                            |
|                     | 名称:風呂場・シャワー室での使用禁止<br>意味:製品を風呂場やシャワー室で使用することで火災<br>・感電などの損害が起こる可能性を示すもので、<br>図の中に具体的な禁止内容が描かれています。 |
|                     | 名称:接触禁止<br>意味:接触すると感電などの傷害が起こる可能性を示す<br>もので、図の中に具体的な禁止内容が描かれてい<br>ます。                              |
|                     | 名称:分解禁止<br>意味:製品を分解することで感電などの傷害が起こる可<br>能性を示すもので、図の中に具体的な禁止内容が<br>描かれています。                         |
|                     | 名称:電源プラグをコンセントから抜け<br>意味:使用者に電源プラグをコンセントから抜くよう指<br>示するもので、図の中に具体的な指示内容が描か<br>れています。                |

\_

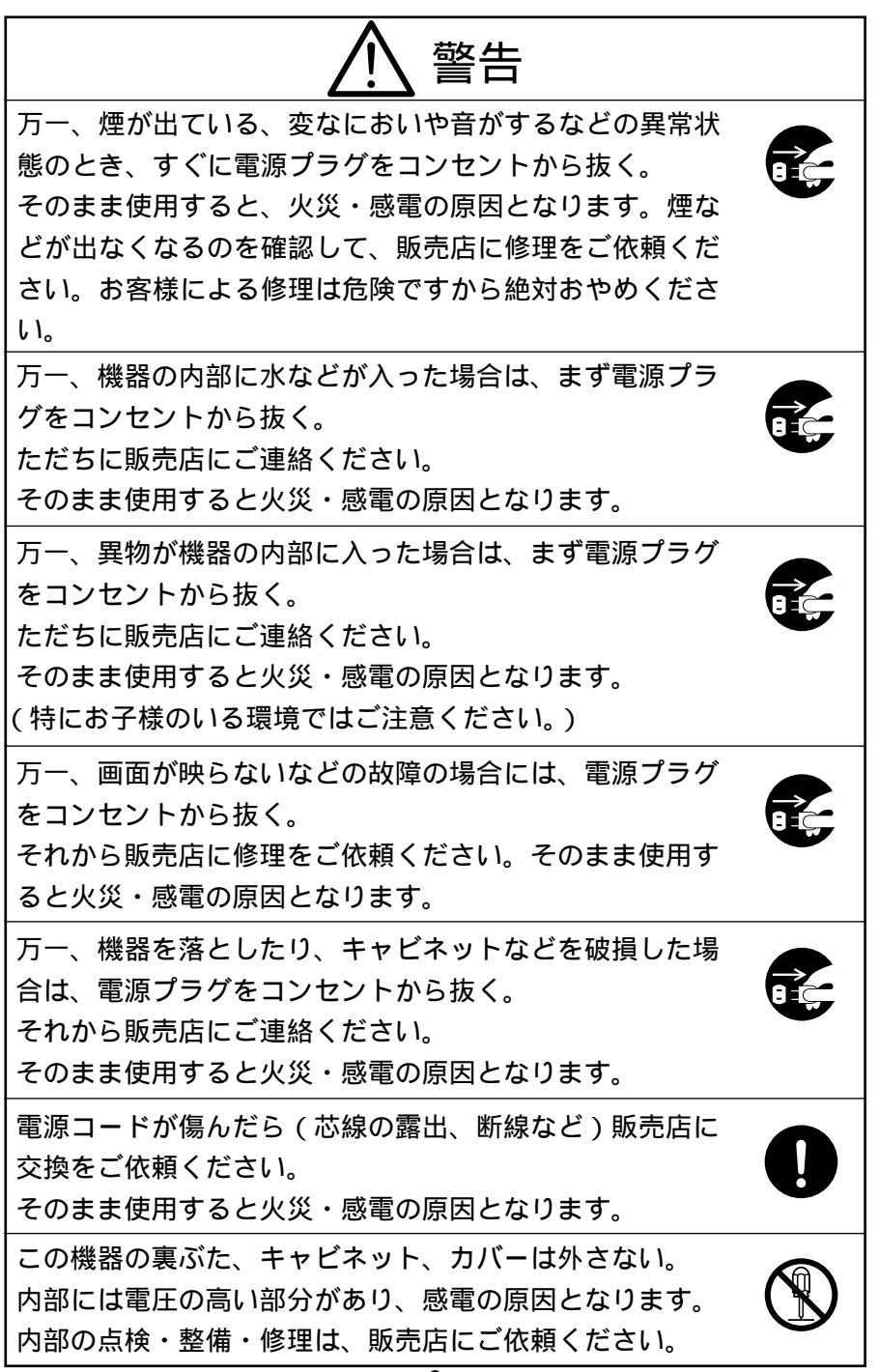

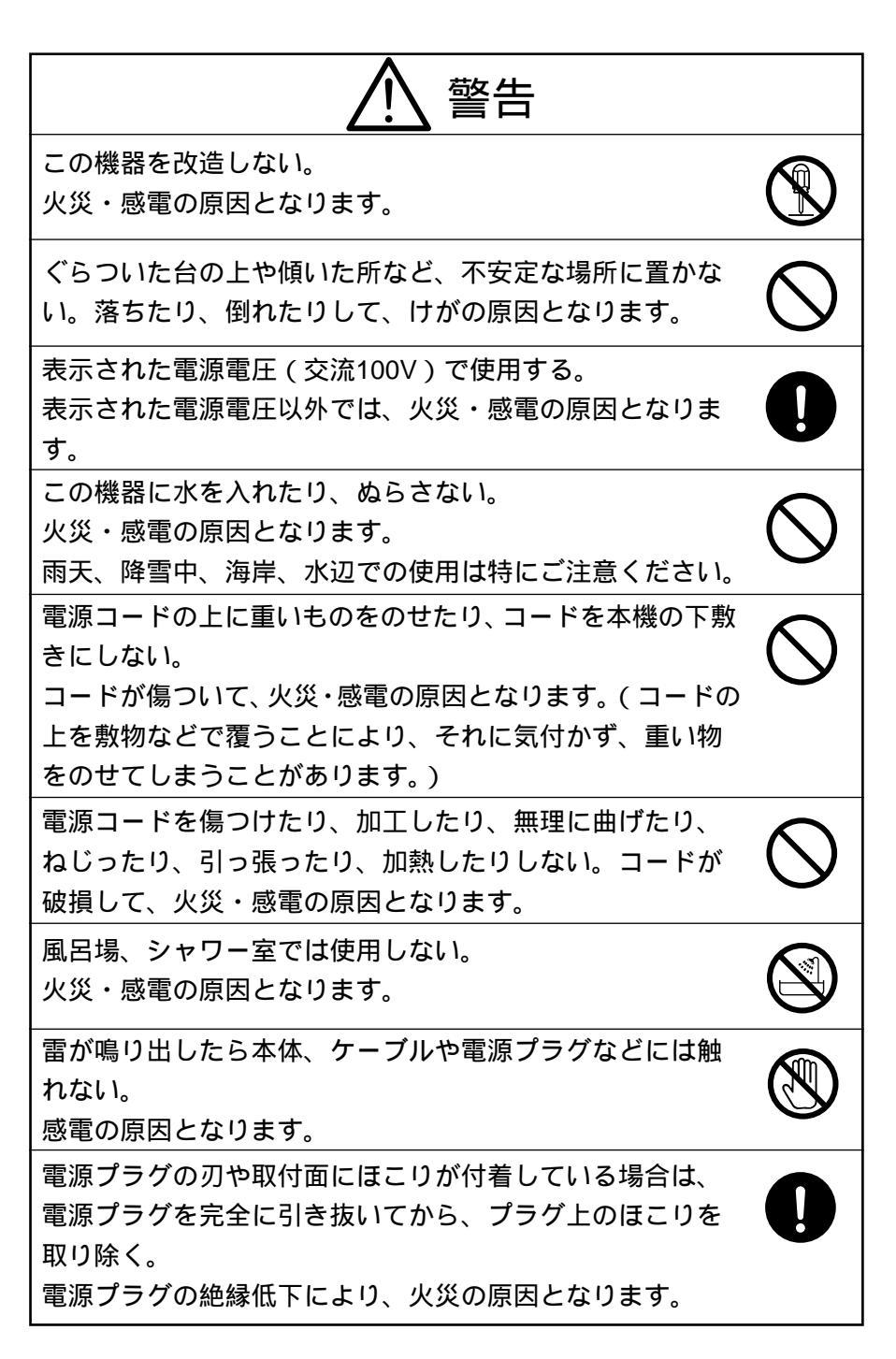

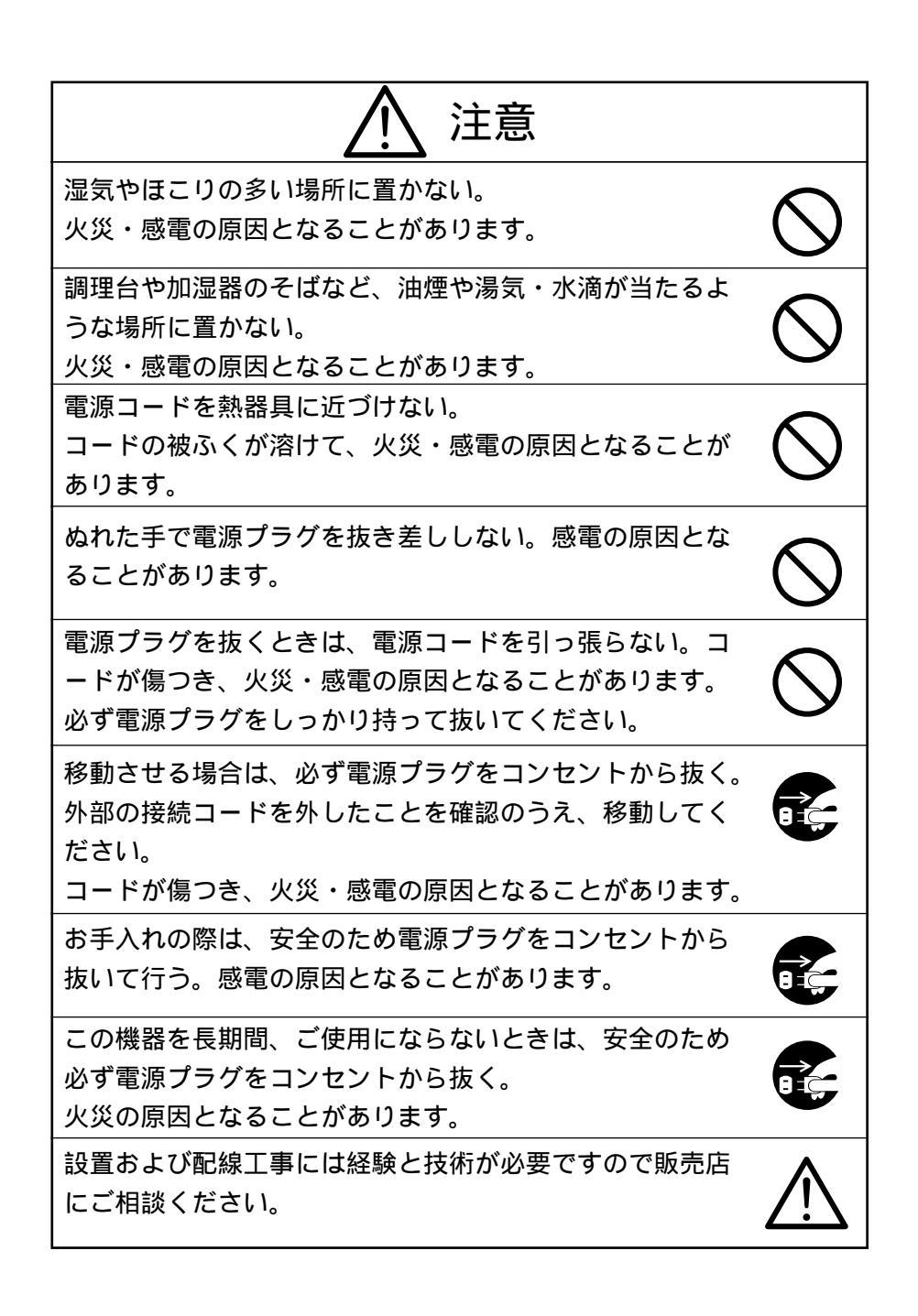

# <u> 注意</u>

購入後、定期的な点検や内部の掃除を販売店にご相談くだ さい。機器の内部にほこりがたまったまま、長い間掃除を しないと火災や故障の原因となることがあります。

電源プラグはコンセントに根元まで確実に差し込む。 差し込みが不完全ですと発熱したりほこりが付着して火災 の原因となることがあります。また、電源プラグの刃に触 れると感電することがあります。

電源プラグは根元まで差し込んでもゆるみがあるコンセン トに接続しない。

発熱して火災の原因となることがあります。販売店や電気 工事店にコンセントの交換を依頼してください。

レンズを直接太陽に向けない。

太陽光など、強い光の当たる場所に置かないでください。 光が焦点に集まって火災になる場合があります。

### 使用上のご注意

付属品以外のACアダプタは絶対に使用しないでください。

本機は日本国内用に作られたものです。必ずAC100V、50Hzまたは 60Hzでお使いください。

電源およびテレビ方式の異なる外国ではご使用になれません。

本機は屋内専用モデルです。屋外ではご使用になれません。

保管にあたっては直射日光のあたる所、暖房器具の近くに放置しない でください。

変色、変形、故障の原因となることがあります。

湿気やほこりの多い場所、潮風のあたる場所、振動の多いところには 置かないでください。

使用上の環境条件は次のとおりです。

温度:0~40 湿度:30%~85%(結露しないこと) 本機の清掃は、乾いた布で拭いてください。

シンナーやベンジンなど揮発性のものは使用しないでください。

カメラレンズを直接太陽に向けないでください。撮影不能になること があります。

乾電池についてのご注意

- ・長時間使用しないときは、取り出してください。
- ・充電式乾電池(Ni-Cd)は使用しないでください。
- ・新旧、異種の乾電池を混用しないでください。

・充電したりショートしないでください。

### 

| 1.  | 各部の名称と働き                  | 9   |
|-----|---------------------------|-----|
| 2.  | ワイヤレスリモコンについて             | ·11 |
| 3.  | 設置方法                      | ·12 |
|     | [1] 天井取付方法                | ·12 |
| 4.  | 操作方法                      | ·15 |
|     | [1] 電源のON/OFF ······      | ·15 |
|     | [2] カメラ電源のON/OFF ······   | ·15 |
|     | [3] パン・チルトの操作             | ·16 |
|     | [4] レンズ動作                 | ·16 |
|     | [5]                       | ·18 |
| ~   | [6] フリセットの操作              | 18  |
| 5.  |                           | .19 |
| 6.  | USD(オン・スクリーン・ティスフレイ)による設定 | .20 |
| 7.  |                           | .23 |
|     |                           | .23 |
| ~   |                           | .23 |
| 8.  |                           | •24 |
|     | [1] リモコン延長ユニットを使用する場合     | ·24 |
| ~   | [2] カメラ設定の初期化             | •24 |
| 9.  |                           | ·25 |
| 10. | 終端批抗・IDアドレスの設定について        | ·26 |
|     | [1] 終端批抗の設定               | ·26 |
|     | [2] ID アドレスの設定······      | ·26 |
| 11. | ネットワーク機能について              | .29 |
|     | [1] 接続準備                  | .29 |
|     | [2] Webサーバ機能              | .33 |
|     | [3] アラーム機能                | .39 |
|     | [4] IPフィルタリング機能           | .41 |
|     | [5] LIVE接続リスト             | .43 |
|     | [6] telnetサーバ機能           | .43 |
|     | [7] 設定項目について              | .44 |
| 12. | 故障かな?と思ったら                | ·48 |
| 13. | 仕様                        | .49 |
| 14. | 付属品                       | .50 |

### 1. 各部の名称と働き

本体

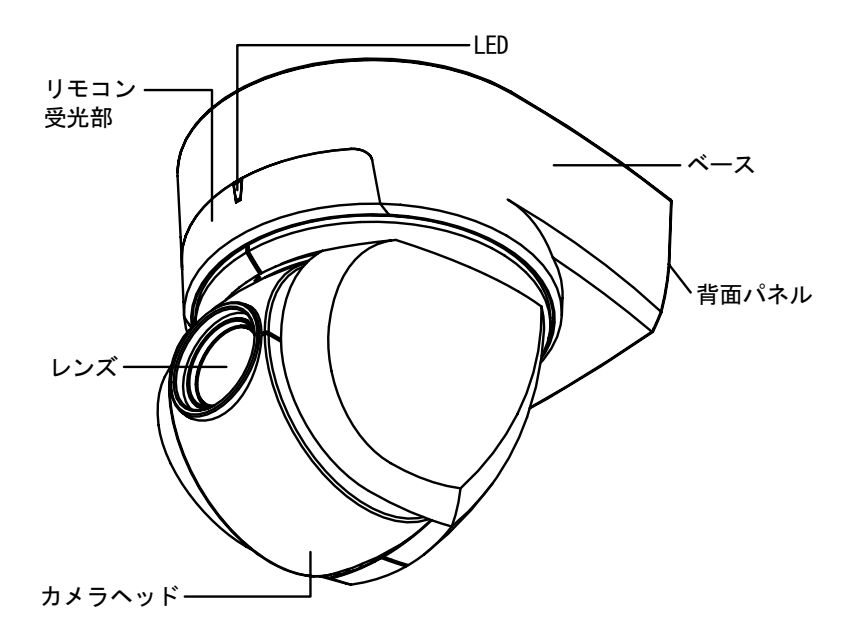

● 背面パネル

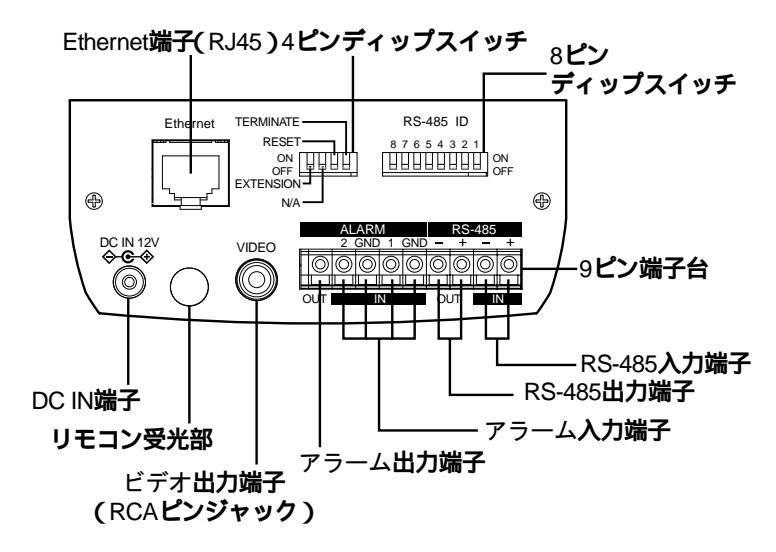

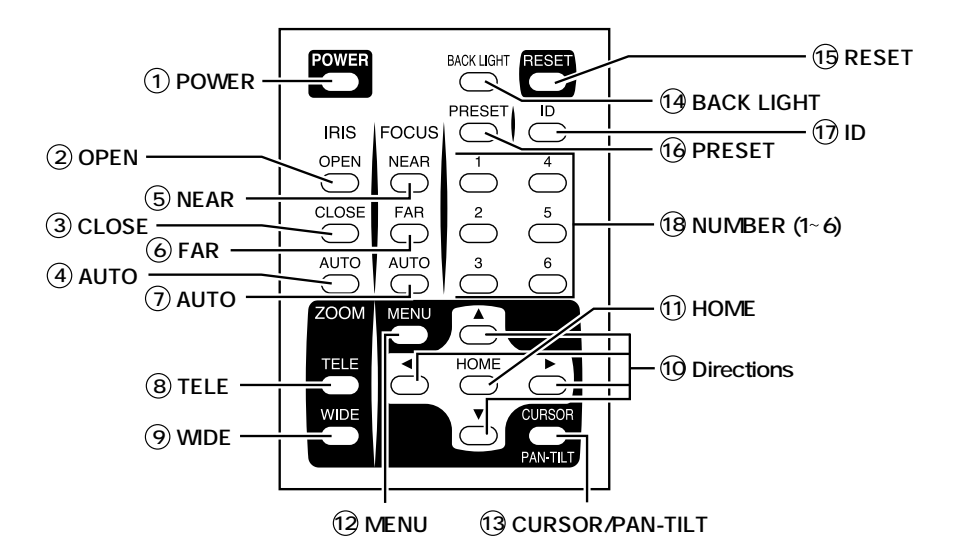

| No.        | ボタン名称           | 機能説明                      | 参照ページ                  |  |  |
|------------|-----------------|---------------------------|------------------------|--|--|
| 1          | POWER           | カメラ電源のON/OFFをします。         | P.15                   |  |  |
| 2          | OPEN            | レンズ絞りが開きます。               | P.17                   |  |  |
| 3          | CLOSE           | レンズ絞りが閉じます。               | P.17                   |  |  |
| 4          | AUTO            | オートアイリスの状態になります。          | P.17                   |  |  |
| 5          | NEAR            | ピントを手前側に移動します。            | P.17                   |  |  |
| 6          | FAR             | ピントを遠方側に移動します。            | P.17                   |  |  |
| $\bigcirc$ | AUTO            | フルオートフォーカスの状態に入ります。       | P.17                   |  |  |
| 8          | TELE            | ズームインします。                 | P.16                   |  |  |
| 9          | WIDE            | ズームアウトします。                | P.16                   |  |  |
| 10         | Directions      | カメラヘッドの向きを動かします。          | P.16                   |  |  |
|            |                 | OSDのカーソルの操作を行います。         | P.20, P.21, P.22       |  |  |
| 1          | HOME            | カメラヘッドを正面に向けます。           | P.16                   |  |  |
|            |                 | OSDのカーソルの操作を行います。         | P.20, P.21, P.22       |  |  |
| 12         | MENU            | OSDの表示のON / OFFを行います。     | P.19, P.20, P.21, P.22 |  |  |
| (13)       | CURSOR/PAN-TILT | MENU操作を一時中断します。           | P.20                   |  |  |
| 14)        | BACK LIGHT      | 逆光補正をします。                 | P.18, P.21             |  |  |
| (15)       | RESET           | カメラヘッドの位置を再調整します。         | P.16                   |  |  |
| 16         | PRESET          | プリセット位置の登録、実行、キャンセルを行います。 | P.18                   |  |  |
| 17         | ID              | 複数台のカメラのID番号の設定を行います。     | P.15, P.19             |  |  |
| (18)       | NUMBER          | プリセット位置およびカメラIDの識別        | P.18, P.19             |  |  |
|            | (1 ~ 6)         | 番号設定を行います。                |                        |  |  |

### 2. ワイヤレスリモコンについて

ワイヤレスリモコン(以下、リモコン)の赤外線発光部をカメラ本体前面および 背面にある受光部に向け、希望する動作のボタンを押します。 受信可能範囲は下図を参照してください。

● 受信可能範囲

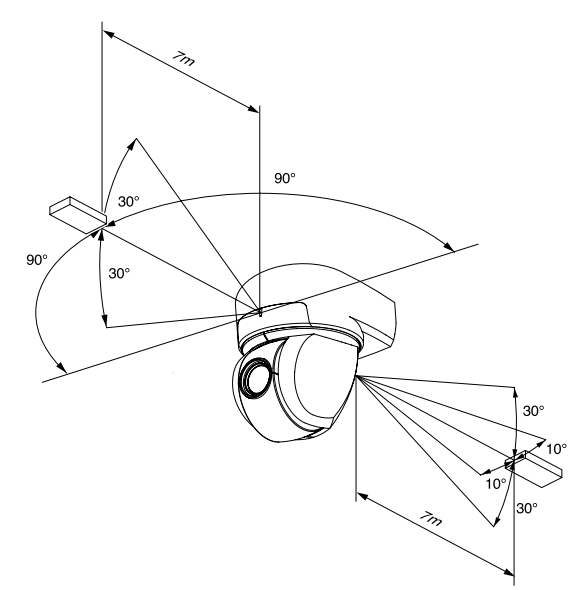

[注] 太陽光やインバータ蛍光灯の近くなど、周囲の状況により受信可能範囲が 短くなったり、受信しないことがあります。その場合は受信側の設置場所 を変更するか、太陽光を遮るなどの対処をしてください。

● 乾電池についてのご注意

リモコンの裏面にある[ ]のマークを矢印の方向へ押して電池ケースカバーをはず します。

電池ケース内にある向きの表示(+/-)に従い、単4電池2個を入れてください。

- [注] 極性(+/-の向き)には十分注意してください。
- [注] 乾電池は必ず単4電池を使用してください。
- [注] 少なくとも年に一度は電池を交換してください。
- [注] 付属品の電池は最初の動作確認用のものです。有効使用期間は保証してお りません。

● 複数台のカメラをリモコンで操作する場合

ID番号設定P.19を参照願います。

### 3. 設置方法

[1]天井取付方法

- [注] 本機を持ち運ぶ際は必ずベース部分をお持ちください。
- [注] カメラヘッドのパン・チルト回転部を手で動かさないでください。故障の 原因になります。

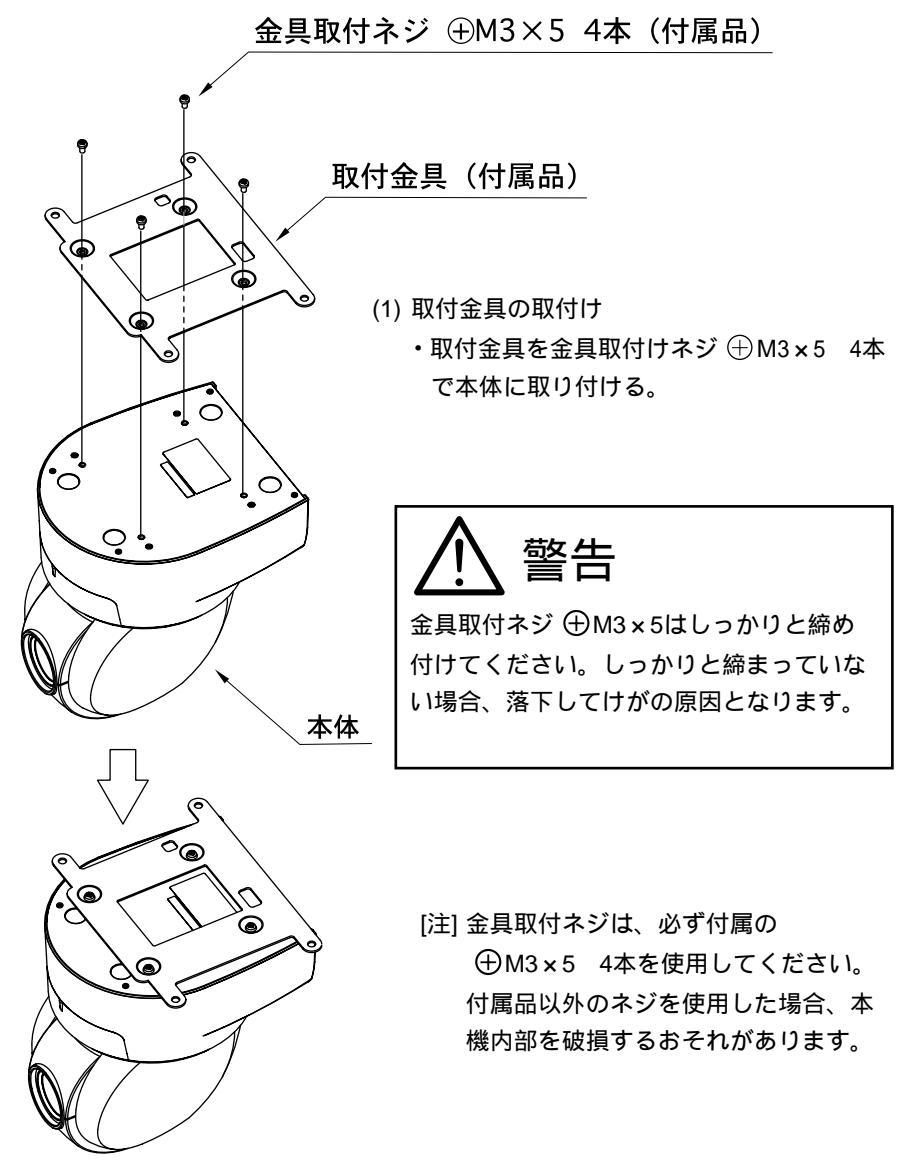

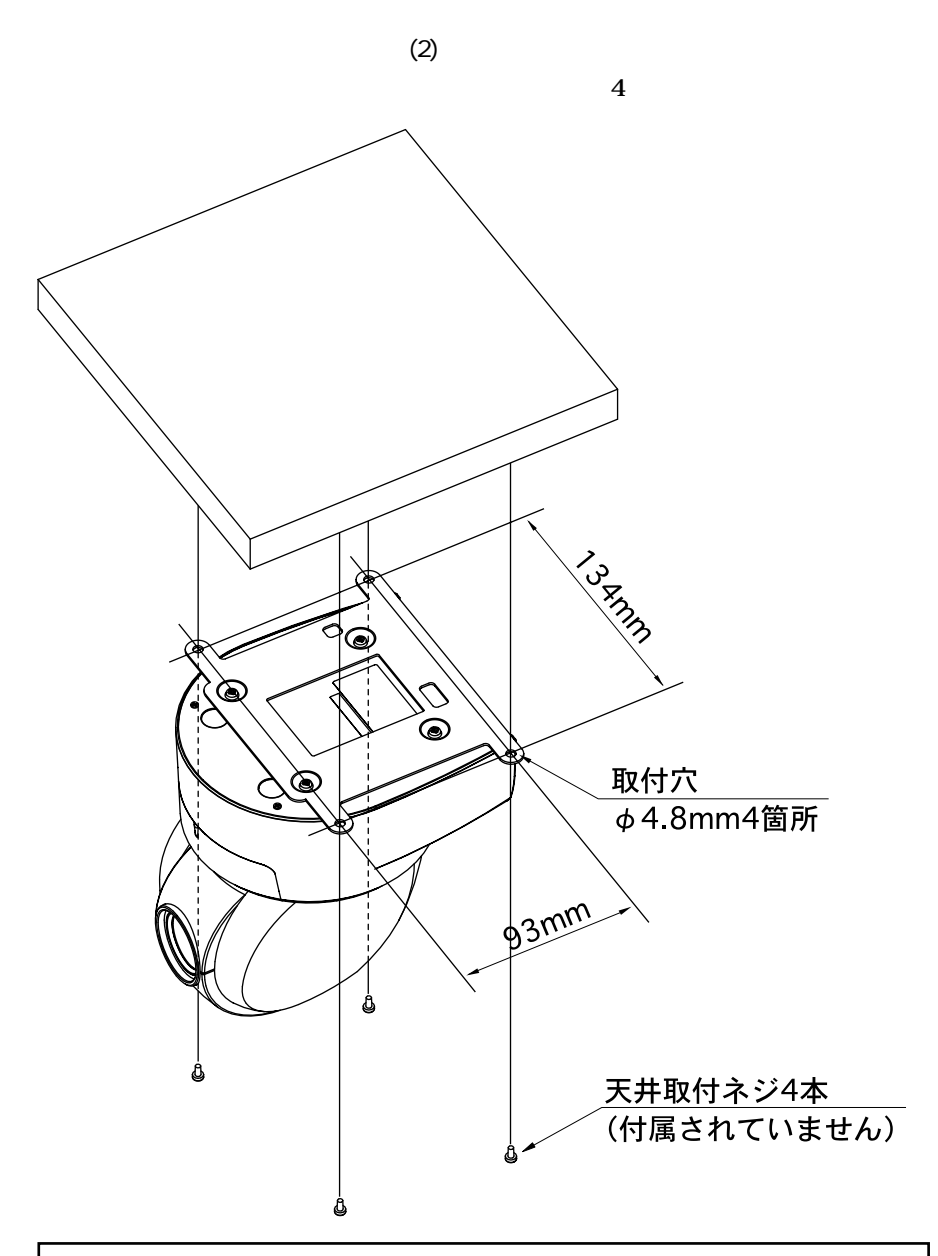

本体・取付金具を合わせた質量は1.3kgです。取付ける 天井は、本体・取付け金具を合わせた質量に十分耐えら れるかどうかを確認してください。 十分な強度がないと、落下してけがの原因となります。

#### ● 本機の接続例

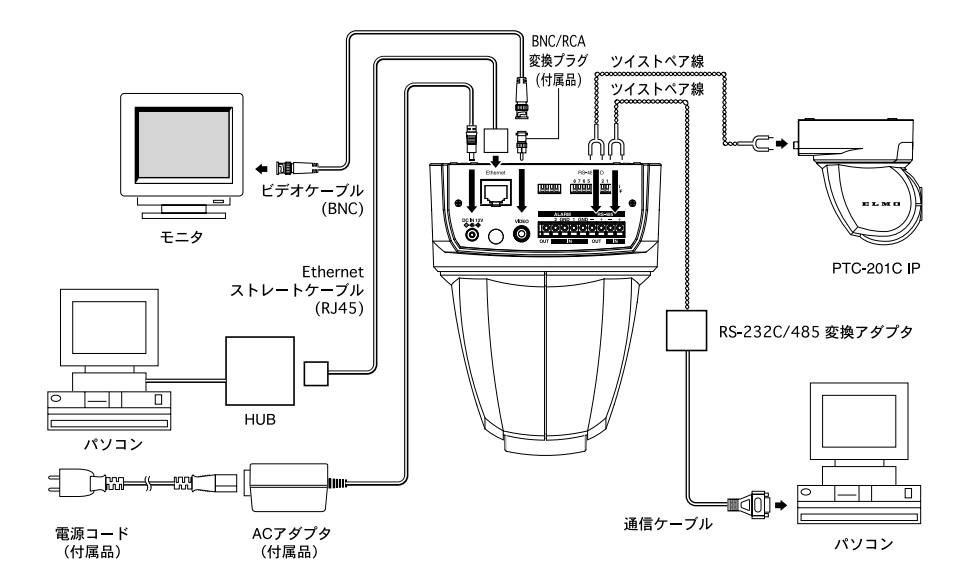

### 4. 操作方法

[1]電源のON/OFF

本機には電源スイッチがありません。ACアダプタをコンセントおよび本機に接続 することにより電源ONとなります。

電源が入るとカメラは自動的に初期設定を行います。

[2]カメラ電源のON/OFF

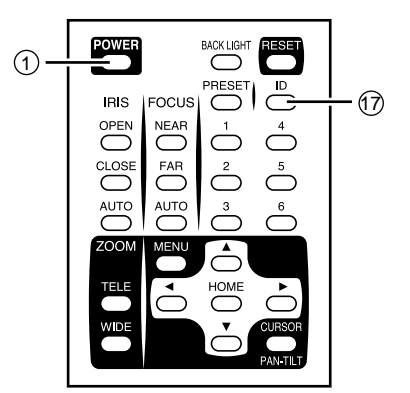

(1) カメラをOFF

- ・リモコンで操作可能な状態にしておいて、
   ① POWER ボタンを押すとカメラ電源が
   OFFします。(ただし、待機状態のため、
   ある程度の電流は流れています。)
- ・映像が消え、本体のLED(発光素子)が赤
   色で点灯します。① POWER ボタンおよび ⑦ ID ボタン以外のリモコン操作は受け
   付けません。
- ・TIMER OFF機能が働いている場合は、設定時間がくると電源が自動的にOFFします。(OSD (オン・スクリーン・ディスプレイ)による設定P.20を参考にしてください)
- (2) カメラをON
  - ・カメラOFFの状態で① POWER ボタンを 押すとカメラ電源がONします。
  - ・映像が映り、本体のLED(発光素子)が消 灯します。これ以降、全てのリモコン操作 を受け付けます。
  - ・ID番号が変更されていると、カメラ電源が ONしない場合があります。ID番号を再設 定し、① POWER ボタンを押してくださ い。

[3]パン・チルトの操作

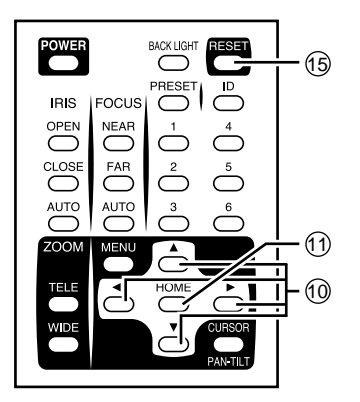

- ・画面を見ながら、見たい方向の
- ⑩ ▲ ▼ ◀ ▶ (上下左右)方向の矢印
   ボタンを押します。
- ・細かく動かすには、短くボタンを押します。
   大きく動かすには、ボタンを連続して押します。
- ・動作スピードは、ズームポジションにあわせて速度が変わるAUTOモードと、独自設定できるMANUALモードがあります。
   (OSD(オン・スクリーン・ディスプレイ)による設定P.20を参考にしてください)
- ① HOME ボタンを押すと、カメラは正 面を向きます。(レンズはWIDE側に移動)
- ・カメラの向きを手で動かしてしまったら、
   ① RESET ボタンを押します。カメラが
   記憶しているPAN・TILT位置と実際の位置を合わせます。

#### [4]レンズ動作

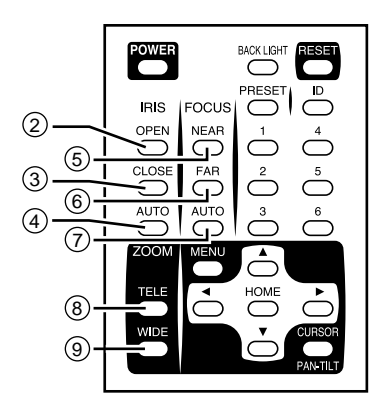

(1) ズーム動作

- ・ZOOMの⑧ TELE、⑨ WIDE ボタンを 押し、被写体のズームイン(画面上の被写 体を大きく)、ズームアウト(画面上の被 写体を小さく)を行います。
- ⑧ TELE、 ⑨ WIDE ボタンを1秒以上 押し続けると、ズーム速度が高速になりま す。

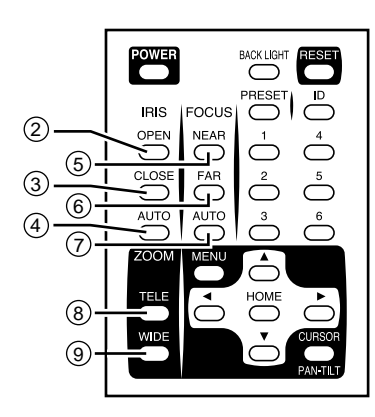

(2) フォーカス動作

- ・FOCUSの⑦ AUTO ボタンを押すと、フ ルオートフォーカスの状態になります。
   ただし、以下のような被写体では、ピント が合いにくい場合があります。
  - 白い壁や夜景など明暗の差がない被写体
  - 強い光が反射している被写体
  - 動きが速い被写体
  - プラインドなど横じまの多い被写体
  - 水滴や汚れのついたガラス越しの被写体
- ・ピントをマニュアルで調節する場合に
   は、⑤ NEAR、⑥ FAR ボタンで調整し
   ます。

⑤ NEAR ボタンを押すと、ピントが手前 側へ移動します。

⑥ FAR ボタンを押すと、ピントが遠方 側へ移動します。

- (3) アイリス動作
  - IRISの④ AUTO ボタンを押すと、オート アイリス(被写体が変わっても明るさが一 定)の状態になります。
  - ・IRISをマニュアルで調整するには、

② OPEN、③ CLOSE ボタンを押します。

② OPEN ボタンを押すと、レンズ絞りが 開きます。

③ CLOSE ボタンを押すと、レンズ絞り が閉じます。 [5]逆光補正

逆光が強すぎるために被写体が暗くなっている場合、 <sup>(1)</sup> BACK LIGHT ボタンを 押すと、良好な画像が得られます。もう一度押すとキャンセルされます。

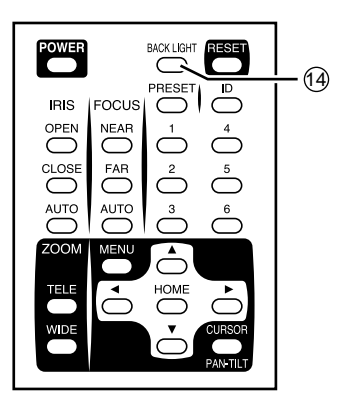

[6]プリセットの操作

カメラヘッドの向き、ズーム位置、フォーカスの状態、明るさの状態を登録する ことができます。登録件数は、最大6件です。本体電源をOFFしても登録内容は消 えません。

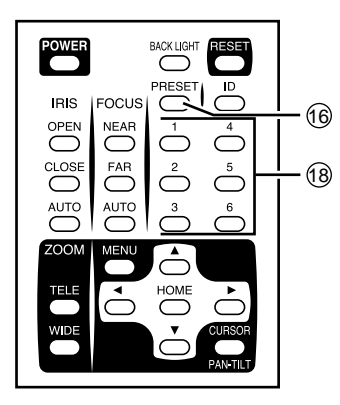

(1) プリセットの登録

- ・カメラヘッドの向き、ズーム位置、フォー カスの状態、明るさの状態を決めます。
- ・⑥ PRESET ボタンを押すと、本体の
   LED(発光素子)が緑色で点滅(0.4秒間
   隔)します。キャンセルする場合は、もう
   一度 ⑥ PRESET ボタンを押します。
- ・続いて、 (1) 1 ~ 6 ボタンを押すと登録
   完了です。同時に本体のLED (発光素子)
   が消灯します。(すでにプリセットが登録
   されている場合は上書きされます。)
- (2) プリセットの実行
  - ・18 1 ~ 6 ボタンを押すと、登録されて いるカメラヘッドの向き、ズーム位置、フ ォーカスの状態、明るさの状態にセットさ れます。

### 5. ID番号の設定

複数台のカメラが隣接して設置してある場合、リモコンで操作をすると、受信したカメラは全て一斉に同じ動作をします。このような場合、各カメラにあらかじめID番号を設定しておくと、リモコンからID番号を指定することで個別にカメラを操作することができます。ID番号は、最大6台まで割り当てることができます。

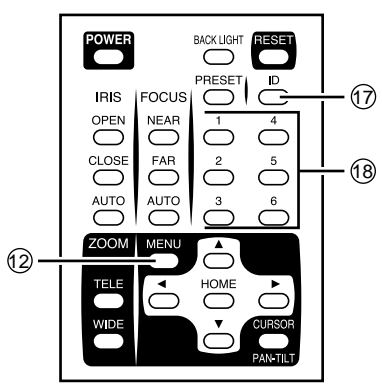

(1) ID番号を設定する

- ・ID番号を設定するカメラだけ電源をONします。隣接するその他のカメラの電源は OFFにします(ACアダプタを本機またはコンセントから未接続の状態にします)。
- ・本体のREMOTE ID番号を設定します (OSD(オン・スクリーン・ディスプレイ) による設定P.20を参考にしてください) 設定したら、メニュー画面を ⑫ MENUボ タンで消して、繰り返し全てのカメラにID 番号を設定します。
  - (2) カメラの個別操作
    - ・① ID ボタンを押すと、隣接する全てのカメラのLED(発光素子)が点滅を始めます
       (0.2秒間隔)。キャンセルする場合は、もうー度① ID ボタンを押します。続いて ⑧
       1~6 ボタンを押すと、LED(発光素子)が消灯し、ID番号による個別操作が可能となります。以後リモコンを操作すると選択されたカメラだけが動作します。
  - (3) 個別操作解除
    - ・⑦ ID ボタンを連続して2秒以上押し続けると、本体LEDランプが点滅から点灯に変わります。点灯に変わったら、⑦ ID ボタンを離します。以後、個別操作は解除され、リモコンを操作すると、隣接する全てのカメラが動き始めます。
    - ・本体のDCジャックを抜き、電源を立ち上げ
       直してもIDによる個別操作は解除されます。
       19 -

### 6. OSD (オンスクリーン・ディスプレイ) による設定

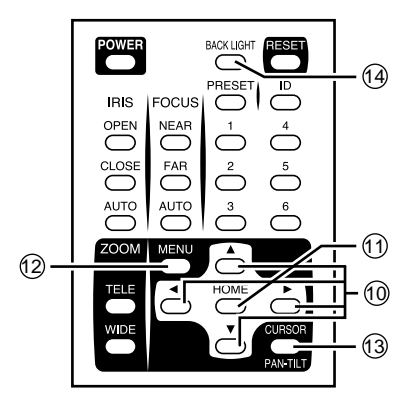

① MENU ボタンにより、OSDメニューを
 ONにしたり、OFFにしたりします。また、
 階層メニューに入った場合は、一つ前の画面に戻ります。
 OSDメニューが表示されている場合は、
 ① ▲ ▼ ▲ ▶ 、① HOME ボタンはメニュー操作キーとして動作します。メニュー操作を一時中断し、パン・チルト動作を行いたい場合は、① CURSOR/PAN-TILT ボタンを押すことにより可能になります。
 再び元のメニュー操作に戻る場合は、もう一度① CURSOR/PAN-TILT ボタンを押します。

#### ● OSDメニュー

| < <main menu="">&gt;<br/>(1) MAIN CONTROL<br/>(2) CAMERA SETUP<br/>(3) TITLE SET<br/>(4) PAN TILT MOTOR</main> | ▲▼SELECT ⇒ ▶ ENTER (戻る⑫ <u>MENU</u> )                                                                               |
|----------------------------------------------------------------------------------------------------|----------------------------------------------------------------------------------------------------|
| (1) MAIN CONTROL                                                                                               | ▲▼SELECT ⇒ ◀▶ ADJUST ( 戻る⑫ <u>MENU</u> )                                                                            |
| <1> TITLE                                                                                                    | ON/OFF画面下のキャラクタの表示・非表示を切り替え<br>ます。                                                                                  |
| <2> SELECT                                                                                                    | PRESET/CAMERA表示するタイトルを切り替えます。(上<br>記TITLEがONの場合のみ設定可能)<br>PRESET: 1~6のプリセットポジション名を表示します。<br>CAMERA: カメラ本体の名前を表示します。 |
| <3> SET INDICATE                                                                                               | ON/OFFプリセットポジションが登録された時に画面に<br>表示されます。(約2秒間)                                                                        |

| <4> RE    | MOTE ID   | 1~6リモコンの個別操作用カメラ本体のIDを設定します。      |  |  |  |  |  |
|-----------|-----------|-----------------------------------|--|--|--|--|--|
|           |           | IDを設定しない場合は0にします。                 |  |  |  |  |  |
|           |           | (工場出荷時は0に設定してあります。)               |  |  |  |  |  |
| <5> OFF   | TIMER     | 低消費電力モードの時間[OFF、5分、10分、30分、1時     |  |  |  |  |  |
|           |           | 間、2時間、5時間]を設定します。何も操作されない状        |  |  |  |  |  |
|           |           | 態で設定時間が経過すると、自動的にカメラ電源が           |  |  |  |  |  |
|           |           | OFFになります。再び電源をONするには、① POWER      |  |  |  |  |  |
|           |           | ボタンを押してください。                      |  |  |  |  |  |
|           |           | (工場出荷時はOFFに設定してあります。)             |  |  |  |  |  |
| <6> ALA   | RM IN     | アラームポジションの時間[10秒(初期値)、20秒、30秒、    |  |  |  |  |  |
|           |           | 1分、5分、10分、OFF]を設定します。設定された時間      |  |  |  |  |  |
|           |           | が経過すると、最後に実行されたプリセットポジション         |  |  |  |  |  |
|           |           | へ自動的に復帰します。                       |  |  |  |  |  |
| <7> ALA   | RM OUT    | アラーム信号の出力時間[0.1秒(初期値)、0.5秒、1秒、2   |  |  |  |  |  |
|           |           | 秒、5秒、10秒、30秒]を設定します。              |  |  |  |  |  |
| (2) CAMEF | RA SETUP  | ▲▼SELECT ⇒ ◀▶ ADJUST ( 戻る⑫MENU )  |  |  |  |  |  |
| <1> BLC   | ;         | ON/OFF 背景に強い光がある場合、被写体が暗くなる       |  |  |  |  |  |
|           |           | のを防ぎます。この機能はリモコンの⑭ BACK LIGHT     |  |  |  |  |  |
|           |           | ボタンを押すことにより、簡単に操作することも可能で         |  |  |  |  |  |
|           |           | す。                                |  |  |  |  |  |
| <2> AGC   |           | AGCの最大ゲイン[0、4、8、12、16、20、24dB]を調整 |  |  |  |  |  |
|           |           | します。                              |  |  |  |  |  |
| <3> AP (  | GAIN      | - 6~ +9 輪郭補正のレベルを調整します。           |  |  |  |  |  |
| <4> FL    |           | ON/OFF フリッカ補正 有 / 無を切り替えます。       |  |  |  |  |  |
| <5> NEX   | (T PAGE   | 次の画面に移ります。                        |  |  |  |  |  |
| <6> MEN   | MORY      | ①HOME ボタンを押すことにより、現在のカメラ設定        |  |  |  |  |  |
|           |           | 値を保存します。                          |  |  |  |  |  |
| <7> CLE   | AR        | ① HOME ボタンを押すことにより、カメラ設定値を工       |  |  |  |  |  |
|           |           | 場出荷状態に戻します。                       |  |  |  |  |  |
| <8> WB    | 1. ATW    | ホワイトバランスを自動追尾にて合わせます。(単一色         |  |  |  |  |  |
| ホワイト      |           | など、ホワイトバランスが合わない場合があります。)         |  |  |  |  |  |
| バランス      | 2. AWC    | ホワイトバランスをワンプッシュで合わせたい場合に使         |  |  |  |  |  |
| のモード      |           | 用します。AWCモードを選択し、⑪[HOME] ボタンを      |  |  |  |  |  |
| を変更し      |           | 押すことにより、一度だけホワイトバランスを合わせま         |  |  |  |  |  |
| ます。       |           | す。また、WBモード変更をしたり、R-SHIFT          |  |  |  |  |  |
|           |           | B-SHIFTを変更した場合、再度 ⑪ HOME ボタンを押し   |  |  |  |  |  |
|           |           | てホワイトバランスを合わせ直す必要があります。           |  |  |  |  |  |
|           | 3.INDOOR  | 室内にて使用します。色温度は、3,200Kです。          |  |  |  |  |  |
|           | 4.OUTDOOR | 室外にて使用します。色温度は、6,300Kです。          |  |  |  |  |  |
|           | 5.LIGHT   | 蛍光灯下にて使用します。色温度は、4,200Kです。        |  |  |  |  |  |
| <9> R SI  | HIFT 1    | ±30 数値が大きくなると、画面が赤っぽくなります。        |  |  |  |  |  |
| <10> B S  | SHIFT 1   | ±30 数値が大きくなると、画面が青っぽくなります。        |  |  |  |  |  |

| <11>                                                      | 1. R GAIN                                                              | ±30 赤色の濃さを調整します。                                                                                                    |
|-----------------------------------------------------------|------------------------------------------------------------------------|----------------------------------------------------------------------------------------------------|
| COLOR                                                     | 2. B GAIN                                                              | ±30 青色の濃さを調整します。                                                                                                    |
| 色調整をし                                                     | 3. RY HUE                                                              | ±30 赤色の色相を調整します。                                                                                                    |
| ます。 2                                                     | 4. BY HUE                                                              | ±30 青色の色相を調整します。                                                                                                    |
| <12> PR                                                   | EVIOUS PAGE                                                            | 前の画面に移ります。                                                                                                    |
| 1 <9> R<br>LIGH<br>SHIFT<br>2 <11><br>効とな<br>3 カメラ<br>にて① | SHIFT、<10<br>T用に2種類<br>を+10に設定<br>COLOR調整<br>ります。<br>設定を変更し<br>HOME ボク | > B SHIFTは、ATW、AWC用とINDOOR、OUTDOOR、<br>独立に用意されています。例えば、ATWモードにてR<br>とし、INDOORモードでは、±0という設定も可能です。<br>は、WBのモードに関係なく、すべてのモードに対して有<br>、保存したい場合は必ず1ページ目の > MEMORY 表示<br>アンを押してください。 |
| (3) TITLE 5                                               | SET                                                                    | プリセットポジション毎、カメラ毎のタイトルを設定しま<br>す。設定したいタイトルを点滅させ、⑪ ▶ ボタンで設<br>定キャラクタに移ります。⑪ ▲ ▼ ▶ ◀ ボタンで一文<br>字ずつキャラクタを設定していきます。<br>設定可能な文字数は10文字で、すべて設定後に⑪ HOME<br>ボタンで記憶させます。                  |
| (4) PAN TI                                                | LT MOTOR                                                               | ▲▼SELECT ⇒ ◀▶ ADJUST ( 戻る⑫MENU )                                                                                                    |
| <1> MO                                                    | TOR SPEED                                                              | パン・チルト動作時のモータスピードを設定します。<br>AUTO: ズームポジションによって動作スピードを自動的に<br>可変させることができます。<br>MANUAL: 任意に動作スピードを選択することができます。                                                                   |
| <2> SPE                                                   | ED                                                                     | MOTOR SPEEDがMANUALを選択した場合、そのスピー                                                                                                    |
|                                                           |                                                                        | ドを設定します。スピードは、0~7までの8段階の切り替                                                                                                    |
|                                                           |                                                                        | えとなっています。                                                                                                    |
| <3> L/R                                                   | DIRECTION                                                              | STANDARD/REVERSE パン方向の向きを切り替えます。                                                                                                    |

### 7. アラーム入出力について

[1]アラーム入力

9ピン端子台のアラーム入力端子の入力<1>および<2>をGND端子とショートさ せることにより、それぞれに割り当てられたプリセット位置へ移動します。 [ARARM 1 IN]端子とGNDをショートさせた場合 プリセット1へ移動 [ARARM 2 IN]端子とGNDをショートさせた場合 プリセット2へ移動 その後、OSDメニューによって設定された時間を経過すると、最後に実行され たプリセットポジションへ自動的に復帰します。

(1)ポジションの時間設定

OSDメニュー[MAIN CONTROL]の[ALARM IN]の項目にて、時間[10秒(初期 値)、20秒、30秒、1分、5分、10分、OFF]を設定します。

[2]アラーム出力

9ピン端子台のOUT端子はアラーム入力信号が入力され、カメラが指定のポジションに移動を完了した後、OSDメニューによって設定された時間アラーム信号を出力します。

(1)アラーム信号出力の時間設定

OSDメニュー[MAIN CONTROL]の[ALARM OUT]の項目にて、時間[0.1秒 (初期値)、0.5秒、1秒、2秒、5秒、10秒、30秒]を設定します。

(2)信号仕様

最大12V、30mA(オープンコレクタ出力)

● ピン配列

| 端子名称 | 信号の役割         | 信号方式       |
|------|---------------|------------|
| 1 IN | アラームの信号入力 <1> | 無電圧メイク接点   |
| GND  | GND           | -          |
| 2 IN | アラームの信号入力 <2> | 無電圧メイク接点   |
| OUT  | アラーム信号出力      | オープンコレクタ出力 |

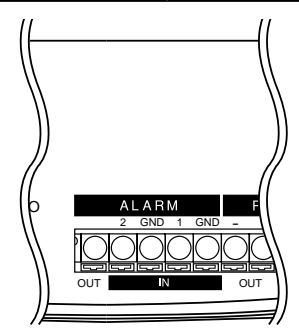

### 8. 各種モード設定

**背面パネルにある4ピンディップスイッチにより下記モードへの設定ができます。** [注] 未使用のN/Aスイッチは必ずOFFの状態にしておいてください。

[1]リモコン延長ユニットRSU-200(別売)を使用する場合

- ・EXTENSIONスイッチをONにして電源を投入すると、リモコン延長ユニット RSU-200(別売)による制御が可能になります。使用の際はRSU-200の取扱説 明書もあわせてご覧ください。
- [注] RSU-200を使用しないときは必ずOFFにしてください。リモコンによる 操作が出来なくなります。

[2]カメラ設定の初期化

- ・電源を切った状態(ACアダプタ未接続)でRESETスイッチをONにします。
- ・電源を投入(ACアダプタ接続)して、10秒経過後、電源をOFFにします。
- ・再度電源を投入すると、パン・チルトの設定、レンズの設定、プリセット設定 およびOSD(オン・スクリーン・ディスプレイ)によるカメラの設定がすべて 工場出荷状態に戻ります。
- [注] 初期化後は必ずOFFにしてください。ONにしたままだと、電源を投入す る度に設定が初期化され、各設定が記憶されません。
- [注] この操作を行うと、ネットワーク設定の初期化(P.32)も同時に行われ ます。
- ピン配列

| ピン名称      | 通常  | 操作     | 機能               |
|-----------|-----|--------|------------------|
| EXTENSION | OFF | ON     | RSU-200(別売)使用モード |
| N/A       | OFF | OFFのまま | -                |
| RESET     | OFF | ON OFF | 設定の初期化           |
| TERMINATE | OFF | ON     | 終端抵抗の設定(P.26参照)  |

●4ピンディップスイッチ

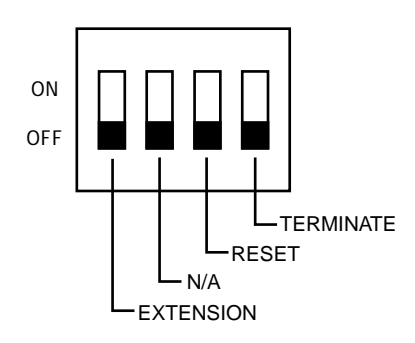

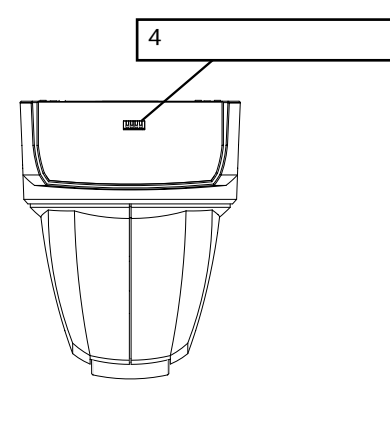

### 9. RS-485について

9ピン端子台のRS-485端子を、RS-485コンバータを介してパソコンに配線、接続することにより、本機をパソコン側から制御することができます。

接続は下図のように行います。

各カメラはカメラ底面にある8ピンディップスイッチによりIDアドレスを設定でき るようになっており、特定のカメラだけをコントロールできます。

最大223台のカメラを1台のパソコンにより制御することができます。

信頼性を確保するためにはDATA(+)、DATA(-)をツイストペア線で接続してく ださい。

本機およびパソコンを保護するため、接続するときは必ずすべての機器の電源を OFFにしてください。

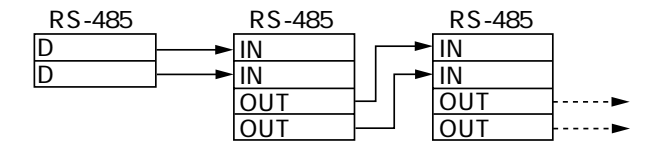

#### ● 通信仕様

- 通信方式: 調歩同期式半二重
- ・通信速度:

9600bps

- ・スタートビット: 1ビット
- ・ストップビット: 1ビット
- ・パリティービット:なし

#### ● ピン配列

| 端子名称  | 信号名称    | 信号の役割         | /├        |
|-------|---------|---------------|-----------|
| + IN  | DATA(+) | + 側 送受信データ 入力 |           |
| - IN  | DATA(-) | - 側 送受信データ 入力 |           |
| + OUT | DATA(+) | +側 送受信データ 出力  |           |
| - OUT | DATA(-) | - 側 送受信データ 出力 | RM RS-485 |
| GND   | GND     | GND           |           |
|       |         |               |           |

データフォーマット仕様およびコマンド一覧表が必要な場合は、販売店にお問い 合わせください。

### 10. 終端抵抗・IDアドレスの設定について

背面パネルにある4ピンディップスイッチにより終端抵抗の設定、8ピンディップ スイッチによりRS-485のIDアドレスの設定ができます。

[1] 終端抵抗の設定

信号の減衰防止のため、RS-485インターフェース上に接続されるカメラにおいて最 も長い経路になる終端の1台に終端抵抗をつける必要があります。

カメラは終端抵抗を内蔵しており、4ピンディップスイッチのTFRMINATEスイッ チでON/OFFを切り換えます。

●4ピンディップスイッチ

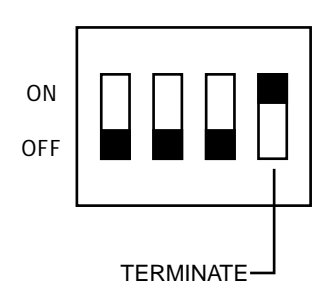

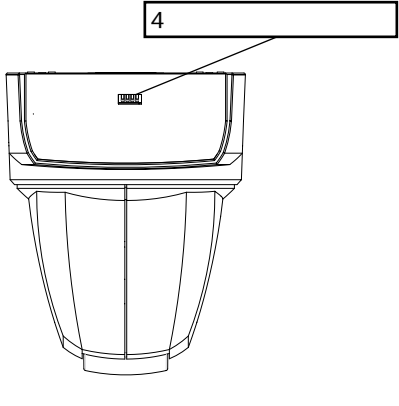

[2] IDアドレスの設定

8ピンディップスイッチのNo.1~No.8により、RS-485通信上のIDアドレスを設定し ます。(IDアドレスの設定一覧表P.27, P.28を参考にしてください。)

●8ピンディップスイッチ

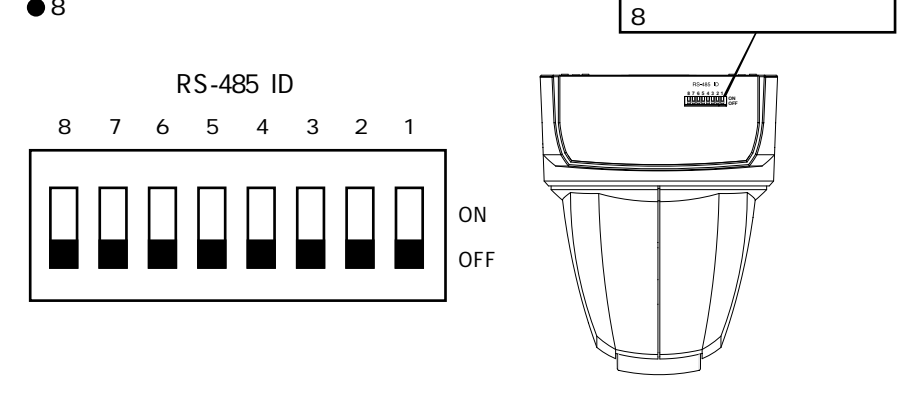

#### ●IDアドレスの設定一覧表

| カメラ    |     | 8ピン | ディッ | ップス  | イッチ | のピン | ノ番号  |     | カメラ    |     | 8ピン | ディッ | ップス | イッチ  | のピン | ノ番号 |      |
|--------|-----|-----|-----|------|-----|-----|------|-----|--------|-----|-----|-----|-----|------|-----|-----|------|
| IDアドレス | 1   | 2   | 3   | 4    | 5   | 6   | 7    | 8   | IDアドレス | 1   | 2   | 3   | 4   | 5    | 6   | 7   | 8    |
| 使用不可   | OFF | OFF | OFF | OFF  | OFF | OFF | OFF  | OFF | 56     | OFF | OFF | OFF | ON  | ON   | ON  | OFF | OFF  |
| 1      | ON  | OFF | OFF | OFF  | OFF | OFF | OFF  | OFF | 57     | ON  | OFF | OFF | ON  | ON   | ON  | OFF | OFF  |
| 2      | OFF | ON  | OFF | OFF  | OFF | OFF | OFF  | OFF | 58     | OFF | ON  | OFF | ON  | ON   | ON  | OFF | OFF  |
| 3      | ON  | ON  | OFF | OFF  | OFF | OFF | OFF  | OFF | 59     | ON  | ON  | OFF | ON  | ON   | ON  | OFF | OFF  |
| 4      | OFF | OFF | ON  | OFF  | OFF | OFF | OFF  | OFF | 60     | OFF | OFF | ON  | ON  | ON   | ON  | OFF | OFF  |
| 5      | ON  | OFF | ON  | OFF  | OFF | OFF | OFF  | OFF | 61     | ON  | OFF | ON  | ON  | ON   |     | OFF | OFF  |
| 6      | OFF | ON  | ON  | OFF  | OFF | OFF | OFF  | OFF | 62     | OFF | ON  | ON  | ON  | ON   | ON  | OFF | OFF  |
| 7      | ON  | ON  | ON  | OFF  | OFF | OFF | OFF  | OFF | 63     | ON  | ON  | ON  | ON  | ON   | ON  | OFF | OFF  |
| 8      | OFF | OFF | OFF | ON   | OFF | OFF | OFF  | OFF | 64     | OFF | OFF | OFF | OFF | OFF  | OFF | ON  | OFF  |
| 9      | ON  | OFF | OFF | ON   | OFF | OFF | OFF  | OFF | 65     | ON  | OFF | OFF | OFF | OFF  | OFF | ON  | OFF  |
| 10     | OFF | ON  | OFF | ON   | OFF | OFF | OFF  | OFF | 66     | OFF | ON  | OFF | OFF | OFF  | OFF | ON  | OFF  |
| 11     | ON  | ON  | OFF | ON   | OFF | OFF | OFF  | OFF | 67     | ON  | ON  | OFF | OFF | OFF  | OFF | ON  | OFF  |
| 12     | OFF | OFF | ON  | ON   | OFF | OFF | OFF  | OFF | 68     | OFF | OFF | ON  | OFF | OFF  | OFF | ON  | OFF  |
| 13     | ON  | OFF | ON  | ON   | OFF | OFF | OFF  | OFF | 69     | ON  | OFF | ON  | OFF | OFF  | OFF | ON  | OFF  |
| 14     | OFF | ON  | ON  | ON   | OFF | OFF | OFF  | OFF | 70     | OFF | ON  | ON  | OFF | OFF  | OFF | ON  | OFF  |
| 15     | ON  | ON  | ON  | ON   | OFF | OFF | OFF  | OFF | 71     | ON  | ON  | ON  | OFF | OFF  | OFF | ON  | OFF  |
| 16     | OFF | OFF | OFF | OFF  | ON  | OFF | OFF  | OFF | 72     | OFF | OFF | OFF | ON  | OFF  | OFF | ON  | OFF  |
| 17     | ON  | OFF | OFF | OFF  | ON  | OFF | OFF  | OFF | 73     | ON  | OFF | OFF | ON  | OFF  | OFF | ON  | OFF  |
| 18     | OFF | ON  | OFF | OFF  | ON  | OFF | OFF  | OFF | 74     | OFF | ON  | OFF | ON  | OFF  | OFF | ON  | OFF  |
| 19     | ON  | ON  | OFF | OFF  | ON  | OFF | OFF  | OFF | 75     | ON  | ON  | OFF | ON  | OFF  | OFF | ON  | OFF  |
| 20     | OFF | OFF | ON  | OFF  | ON  | OFF | OFF  | OFF | 76     | OFF | OFF | ON  | ON  | OFF  | OFF | ON  | OFF  |
| 21     | ON  | OFF | ON  | OFF  | ON  | OFF | OFF  | OFF | 77     | ON  | OFF | ON  | ON  | OFF  | OFF | ON  | OFF  |
| 22     | OFF | ON  | ON  | OFF  | ON  | OFF | OFF  | OFF | 78     | OFF | ON  | ON  |     | OFF  | OFF | ON  | OFF  |
| 23     | ON  | ON  | ON  | OFF  | ON  | OFF | OFF  | OFF | 79     | ON  | ON  | ON  | ON  | OFF  | OFF | ON  | OFF  |
| 24     | OFF | OFF | OFF | ON   | ON  | OFF | OFF  | OFF | 80     | OFF | OFF | OFF | OFF | ON   | OFF | ON  | OFF  |
| 25     | ON  | OFF | OFF | ON   | ON  | OFF | OFF  | OFF | 81     | ON  | OFF | OFF | OFF | ON   | OFF | ON  | OFF  |
| 26     | OFF | ON  | OFF | ON   | ON  | OFF | OFF  | OFF | 82     | OFF | ON  | OFF | OFF | ON   | OFF | ON  | OFF  |
| 27     | ON  | ON  | OFF | ON   | ON  | OFF | OFF  | OFF | 83     | ON  | ON  | OFF | OFF | ON   | OFF | ON  | OFF  |
| 28     | OFF | OFF | ON  | ON   | ON  | OFF | OFF  | OFF | 84     | OFF | OFF | ON  | OFF | ON   | OFF | ON  | OFF  |
| 29     | ON  | OFF | ON  | ON   | ON  | OFF | OFF  | OFF | 85     | ON  | OFF | ON  | OFF | ON   | OFF | ON  | OFF  |
| 30     | OFF | ON  | ON  | ON   | ON  | OFF | OFF  | OFF | 86     | OFF | ON  | ON  | OFF | ON   | OFF | ON  | OFF  |
| 31     | ON  | ON  | ON  | ON   | ON  | OFF | OFF  | OFF | 87     | ON  | ON  | ON  | OFF | ON   | OFF | ON  | OFF  |
| 32     | OFF | OFF | OFF | OFF  | OFF | ON  | OFF  | OFF | 88     | OFF | OFF | OFF | ON  | ON   | OFF | ON  | OFF  |
| 33     | ON  | OFF | OFF | OFF  | OFF | ON  | OFF  | OFF | 89     | ON  | OFF | OFF | ON  | ON   | OFF | ON  | OFF  |
| 34     | OFF | ON  | OFF | OFF  | OFF | ON  | OFF  | OFF | 90     | OFF | ON  | OFF | ON  | ON   | OFF | ON  | OFF  |
| 35     | ON  | ON  | OFF | OFF  | OFF | ON  | OFF  | OFF | 91     | ON  | ON  | OFF | ON  | ON   | OFF | ON  | OFF  |
| 36     | OFF | OFF | ON  | OFF  | OFF | ON  | OFF  | OFF | 92     | OFF | OFF | ON  | ON  | ON   | OFF | ON  | OFF  |
| 37     | ON  | OFF | ON  | OFF  | OFF | ON  | OFF  | OFF | 93     | ON  | OFF | ON  | ON  | ON   | OFF | ON  | OFF  |
| 38     | OFF | ON  | ON  | OFF  | OFF | ON  | OFF  | OFF | 94     | OFF | ON  | ON  | ON  | ON   | OFF | ON  | OFF  |
| 39     | ON  | ON  | ON  | OFF  | OFF | ON  | OFF  | OFF | 95     | ON  | ON  | ON  | ON  | ON   | OFF | ON  | OFF  |
| 40     | OFF | OFF | OFF | ON   | OFF | ON  | OFF  | OFF | 96     | OFF | OFF | OFF | OFF | OFF  | ON  | ON  | OFF  |
| 41     | ON  | OFF | OFF | ON   | OFF | ON  | OFF  | OFF | 97     | ON  | OFF | OFF | OFF | OFF  | ON  | ON  | OFF  |
| 42     | OFF | ON  | OFF | ON   | OFF | ON  | OFF  | OFF | 98     | OFF | ON  | OFF | OFF | OFF  | ON  | ON  | OFF  |
| 43     | ON  | ON  | OFF | ON   | OFF | ON  | OFF  | OFF | 99     | ON  | ON  | OFF | OFF | OFF  | ON  | ON  | OFF  |
| 44     | OFF | OFF | ON  | ON   | OFF | ON  | OFF  | OFF | 100    | OFF | OFF | ON  | OFF | OFF  | ON  | ON  | OFF  |
| 45     | ON  | OFF | ON  | ON   | OFF | ON  | OFF  | OFF | 101    | ON  | OFF | ON  | OFF | OFF  | ON  | ON  | OFF  |
| 46     | OFF | ON  | ON  | ON   | OFF | ON  | OFF  | OFF | 102    | OFF | ON  | ON  | OFF | OFF  | ON  | ON  | OFF  |
| 47     | ON  | ON  | ON  | ON   | OFF | ON  | OFF  | OFF | 103    | ON  | ON  | ON  | OFF | OFF  | ON  | ON  | OFF  |
| 48     | OFF | OFF | OFF | OFF  | ON  | ON  | OFF  | OFF | 104    | OFF | OFF | OFF | ON  | OFF  | ON  | ON  | OFF  |
| 49     | ON  | OFF | OFF | OFF  | ON  | ON  | OFF  | OFF | 105    | ON  | OFF | OFF | ON  | OFF  | ON  | ON  | OFF  |
| 50     | OFF | ON  | OFF | OFF  |     |     | OFF  | OFF | 106    | OFF | ON  | OFF |     | OFF  |     | ON  | OFF  |
| 51     |     | ON  | OFF | OFF  |     |     | OFF  | OFF | 107    | ON  |     | OFF |     | OFF  |     | ON  | OFF  |
| 52     | OFF | OFF | ON  | OFF  |     |     | OFF  | OFF | 108    | OFF | OFF | ON  |     | OFF  |     | ON  | OFF  |
| 53     |     | OFF |     | OFF  |     |     | OFF  | OFF | 100    |     | OFF |     |     | OFF  |     |     |      |
| 54     | OFF | ON  |     | OFF  |     |     | OFF  | OFF | 110    | OFF | ON  | ON  |     | OFF  |     | ON  | OFF  |
| 55     | ON  | ON  |     | OFF  |     |     | OFF  | OFF | 111    | ON  |     | ON  |     | OFF  |     | ON  | OFF  |
|        |     |     |     | 1011 |     |     | 1011 |     |        |     |     |     |     | 1011 |     |     | 1011 |

| カメラ   |     | 8ピン | ディッ | ップス・ | イッチ | のピン | /番号 |     | カメラ   |     | 8ピン | ディッ | ップス | イッチ | ·<br>のピ` | ノ番号 |    |
|-------|-----|-----|-----|------|-----|-----|-----|-----|-------|-----|-----|-----|-----|-----|----------|-----|----|
| ロアドレス | 1   | 2   | 3   | 4    | 5   | 6   | 7   | 8   | ロアドレス | 1   | 2   | 3   | 4   | 5   | 6        | 7   | 8  |
| 112   | OFF | OFF | OFF | OFF  | ON  | ON  | ON  | OFF | 168   | OFF | OFF | OFF | ON  | OFF | ON       | OFF | ON |
| 113   | ON  | OFF | OFF | OFF  | ON  | ON  | ON  | OFF | 169   | ON  | OFF | OFF | ON  | OFF | ON       | OFF | ON |
| 114   | OFF | ON  | OFF | OFF  |     | ON  | ON  | OFF | 170   | OFF | ON  | OFF | ON  | OFF |          | OFF |    |
| 115   | ON  | ON  | OFF | OFF  | ON  | ON  | ON  | OFF | 171   | ON  | ON  | OFF | ON  | OFF | ON       | OFF | ON |
| 116   | OFF | OFF | ON  | OFF  | ON  | ON  | ON  | OFF | 172   | OFF | OFF | ON  | ON  | OFF | ON       | OFF | ON |
| 117   | ON  | OFF |     | OFF  |     | ON  | ON  | OFF | 173   | ON  | OFF |     | ON  | OFF |          | OFF |    |
| 118   | OFF | ON  | ON  | OFF  | ON  | ON  | ON  | OFF | 174   | OFF | ON  |     | ON  | OFF | ON       | OFF | ON |
| 119   | ON  | ON  | ON  | OFF  | ON  | ON  | ON  | OFF | 175   | ON  | ON  | ON  | ON  | OFF | ON       | OFF | ON |
| 120   | OFF | OFF | OFF | ON   |     | ON  | ON  | OFF | 176   | OFF | OFF | OFF | OFF | ON  |          | OFF |    |
| 121   | ON  | OFF | OFF | ON   | ON  | ON  | ON  | OFF | 177   | ON  | OFF | OFF | OFF | ON  | ON       | OFF | ON |
| 122   | OFF | ON  | OFF | ON   | ON  | ON  | ON  | OFF | 178   | OFF | ON  | OFF | OFF | ON  | ON       | OFF | ON |
| 123   | ON  | ON  | OFF | ON   | ON  | ON  | ON  | OFF | 179   | ON  | ON  | OFF | OFF | ON  | ON       | OFF | ON |
| 124   | OFF | OFF | ON  | ON   | ON  | ON  | ON  | OFF | 180   | OFF | OFF | ON  | OFF | ON  | ON       | OFF | ON |
| 125   | ON  | OFF | ON  | ON   | ON  | ON  | ON  | OFF | 181   | ON  | OFF | ON  | OFF | ON  | ON       | OFF | ON |
| 126   | OFF | ON  | ON  | ON   | ON  | ON  | ON  | OFF | 182   | OFF | ON  | ON  | OFF | ON  | ON       | OFF | ON |
| 127   | ON  | ON  | ON  | ON   | ON  | ON  | ON  | OFF | 183   | ON  | ON  | ON  | OFF | ON  | ON       | OFF | ON |
| 128   | OFF | OFF | OFF | OFF  | OFF | OFF | OFF | ON  | 184   | OFF | OFF | OFF | ON  | ON  | ON       | OFF | ON |
| 129   | ON  | OFF | OFF | OFF  | OFF | OFF | OFF | ON  | 185   | ON  | OFF | OFF | ON  | ON  | ON       | OFF | ON |
| 130   | OFF | ON  | OFF | OFF  | OFF | OFF | OFF | ON  | 186   | OFF | ON  | OFF | ON  | ON  | ON       | OFF | ON |
| 131   | ON  | ON  | OFF | OFF  | OFF | OFF | OFF | ON  | 187   | ON  | ON  | OFF | ON  | ON  | ON       | OFF | ON |
| 132   | OFF | OFF | ON  | OFF  | OFF | OFF | OFF | ON  | 188   | OFF | OFF | ON  | ON  | ON  | ON       | OFF | ON |
| 133   | ON  | OFF | ON  | OFF  | OFF | OFF | OFF | ON  | 189   | ON  | OFF | ON  | ON  | ON  | ON       | OFF | ON |
| 134   | OFF | ON  | ON  | OFF  | OFF | OFF | OFF | ON  | 190   | OFF | ON  | ON  | ON  | ON  | ON       | OFF | ON |
| 135   | ON  | ON  | ON  | OFF  | OFF | OFF | OFF | ON  | 191   | ON  | ON  | ON  | ON  | ON  | ON       | OFF | ON |
| 136   | OFF | OFF | OFF | ON   | OFF | OFF | OFF | ON  | 192   | OFF | OFF | OFF | OFF | OFF | OFF      | ON  | ON |
| 137   | ON  | OFF | OFF | ON   | OFF | OFF | OFF | ON  | 193   | ON  | OFF | OFF | OFF | OFF | OFF      | ON  | ON |
| 138   | OFF | ON  | OFF | ON   | OFF | OFF | OFF | ON  | 194   | OFF | ON  | OFF | OFF | OFF | OFF      | ON  | ON |
| 139   | ON  | ON  | OFF | ON   | OFF | OFF | OFF | ON  | 195   | ON  | ON  | OFF | OFF | OFF | OFF      | ON  | ON |
| 140   | OFF | OFF | ON  | ON   | OFF | OFF | OFF | ON  | 196   | OFF | OFF | ON  | OFF | OFF | OFF      | ON  | ON |
| 141   | ON  | OFF | ON  | ON   | OFF | OFF | OFF | ON  | 197   | ON  | OFF | ON  | OFF | OFF | OFF      | ON  | ON |
| 142   | OFF | ON  | ON  | ON   | OFF | OFF | OFF | ON  | 198   | OFF | ON  | ON  | OFF | OFF | OFF      | ON  | ON |
| 143   | ON  | ON  | ON  | ON   | OFF | OFF | OFF | ON  | 199   | ON  | ON  | ON  | OFF | OFF | OFF      | ON  | ON |
| 144   | OFF | OFF | OFF | OFF  | ON  | OFF | OFF | ON  | 200   | OFF | OFF | OFF | ON  | OFF | OFF      | ON  | ON |
| 145   | ON  | OFF | OFF | OFF  | ON  | OFF | OFF | ON  | 201   | ON  | OFF | OFF | ON  | OFF | OFF      | ON  | ON |
| 146   | OFF | ON  | OFF | OFF  | ON  | OFF | OFF | ON  | 202   | OFF | ON  | OFF | ON  | OFF | OFF      | ON  | ON |
| 147   | ON  | ON  | OFF | OFF  | ON  | OFF | OFF | ON  | 203   | ON  | ON  | OFF | ON  | OFF | OFF      | ON  | ON |
| 148   | OFF | OFF | ON  | OFF  | ON  | OFF | OFF | ON  | 204   | OFF | OFF | ON  | ON  | OFF | OFF      | ON  | ON |
| 149   | ON  | OFF | ON  | OFF  | ON  | OFF | OFF | ON  | 205   | ON  | OFF | ON  | ON  | OFF | OFF      | ON  | ON |
| 150   | OFF | ON  | ON  | OFF  | ON  | OFF | OFF | ON  | 206   | OFF | ON  | ON  | ON  | OFF | OFF      | ON  | ON |
| 151   | ON  | ON  | ON  | OFF  | ON  | OFF | OFF | ON  | 207   | ON  | ON  | ON  | ON  | OFF | OFF      | ON  | ON |
| 152   | OFF | OFF | OFF | ON   | ON  | OFF | OFF | ON  | 208   | OFF | OFF | OFF | OFF | ON  | OFF      | ON  | ON |
| 153   | ON  | OFF | OFF | ON   | ON  | OFF | OFF | ON  | 209   | ON  | OFF | OFF | OFF | ON  | OFF      | ON  | ON |
| 154   | OFF | ON  | OFF | ON   | ON  | OFF | OFF | ON  | 210   | OFF | ON  | OFF | OFF | ON  | OFF      | ON  | ON |
| 155   | ON  | ON  | OFF | ON   | ON  | OFF | OFF | ON  | 211   | ON  | ON  | OFF | OFF | ON  | OFF      | ON  | ON |
| 156   | OFF | OFF | ON  | ON   | ON  | OFF | OFF | ON  | 212   | OFF | OFF | ON  | OFF | ON  | OFF      | ON  | ON |
| 157   | ON  | OFF | ON  | ON   | ON  | OFF | OFF | ON  | 213   | ON  | OFF | ON  | OFF | ON  | OFF      | ON  | ON |
| 158   | OFF | ON  | ON  | ON   | ON  | OFF | OFF | ON  | 214   | OFF | ON  | ON  | OFF | ON  | OFF      | ON  | ON |
| 159   | ON  | ON  | ON  | ON   | ON  | OFF | OFF | ON  | 215   | ON  | ON  | ON  | OFF | ON  | OFF      | ON  | ON |
| 160   | OFF | OFF | OFF | OFF  | OFF | ON  | OFF | ON  | 216   | OFF | OFF | OFF | ON  | ON  | OFF      | ON  | ON |
| 161   | ON  | OFF | OFF | OFF  | OFF | ON  | OFF | ON  | 217   | ON  | OFF | OFF | ON  | ON  | OFF      | ON  | ON |
| 162   | OFF | ON  | OFF | OFF  | OFF | ON  | OFF | ON  | 218   | OFF | ON  | OFF | ON  | ON  | OFF      | ON  | ON |
| 163   | ON  | ON  | OFF | OFF  | OFF | ON  | OFF | ON  | 219   | ON  | ON  | OFF | ON  | ON  | OFF      | ON  | ON |
| 164   | OFF | OFF | ON  | OFF  | OFF | ON  | OFF | ON  | 220   | OFF | OFF | ON  | ON  | ON  | OFF      | ON  | ON |
| 165   | ON  | OFF | ON  | OFF  | OFF | ON  | OFF | ON  | 221   | ON  | OFF | ON  | ON  | ON  | OFF      | ON  | ON |
| 166   | OFF | ON  | ON  | OFF  | OFF | ON  | OFF | ON  | 222   | OFF | ON  | ON  | ON  | ON  | OFF      | ON  | ON |
| 167   | ON  | ON  | ON  | OFF  | OFF | ON  | OFF | ON  | 223   | ON  | ON  | ON  | ON  | ON  | OFF      | ON  | ON |

### 11. ネットワーク機能について

本機は、Ethernet(10BASE-T/100BASE-TX)を使用してネットワークに接続することにより、ネットワーク上のホスト(パソコン等)から次の機能を利用できます。

- ・Webサーバ機能 Webブラウザによる動画、静止画、4画面表示、遠隔操作。
- ・アラーム機能 アラーム入力によるリモートホストへの画像ファイルの保存。
- ・IPフィルタリング機能 本機にアクセスするクライアントを制限する。
- ・LIVE接続リスト LIVEページに接続しているクライアントを一覧表示する。
- ・telnetサーバ機能 遠隔操作、状態取得。
- [注] 本機はすべてのネットワーク装置と接続するものではありません。
- [注] 対応Webブラウザは、Internet Explorer4.0以降、Netscape 6.0以降です。それ以外のブラウザについては、お買い上げの販売店か最寄りの弊社支店、 営業所までお問い合わせください。

[1] 接続準備

本機をネットワークに接続して利用する前に、IPアドレス等ネットワークの設定 をする必要があります。

本機は、ネットワークの設定を行うために次の2種類の方法を提供しています。

・ネットワーク上のホストから、本機にWebブラウザで接続する。

・ネットワーク上のホストから、本機にtelnetで接続する。

ここでは、Webブラウザによる設定方法について説明します。

telnetによる設定については、お買い上げの販売店か最寄りの弊社支店、営業所ま でお問い合わせください。

●設定前の準備

設定前に、本機に設定するIPアドレス、サブネットマスクを決めます。設定するIP アドレス、サブネットマスクについては、ご使用になるネットワークの管理者に お問い合わせください。

本機は工場出荷状態でネットワークの設定として、

IP**アドレス** 192.168.0.100

**サブネットマスク** 255.255.255.0

が設定されています。

ご使用になるネットワークのネットワークアドレスが192.168.0.0ではない場合、ま たはそのネットワーク上ですでに192.168.0.100のIPアドレスを持つホストが作動し ている場合は、本機をそのネットワークに接続して設定することはできません。 この場合は本機と、本機の設定を行うホストで192.168.0.0のネットワークを構成す る必要があります。IPアドレス192.168.0.X (Xは1~254で、100以外)、サブネット マスク255.255.255.0を持つホストをご用意いただき、本機と接続してください。

#### ● ネットワークへの接続

HUBを使用した接続

本機Ethernet端子(RJ-45)とHUBのポートを市販のEthernetストレートケー ブル(UTPカテゴリ5)で接続します。HUBのポートはMDIポート以外を使用 してください。

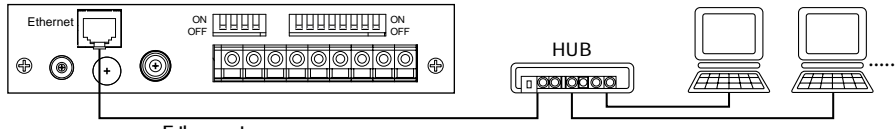

Ethernetストレートケーブル

・1台のホストとの接続

本機Ethernet端子(RJ-45)と接続するホストのEthernet端子を付属の Ethernetクロスケーブルまたは市販のEthernetクロスケーブル(UTPカテゴ リ5)で接続します。

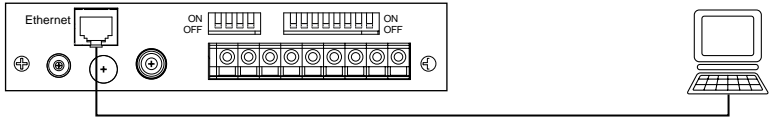

Ethernetクロスケーブル

[注] 本機はEthernet端子により他のネットワーク装置を接続された時点で、接続された装置との間で10BASE-T/100BASE-TX、および半二重/全二重の通信条件を自動的に調整し設定します(オートネゴシエーション)。 したがって、一部のオートネゴシエーションに対応していないネットワーク装置とは正常に接続できないことがあります。

#### ●ネットワークの設定

設定画面

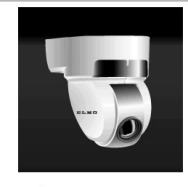

ネットワークの設定 IPフィルタリングの設定 アラームの設定 4画面表示の設定 LIVE接続リスト

TOP

- ・本機とネットワークで接続されたホスト
   で、Webブラウザを起動します。
- Webブラウザの開きたNURLを入力する 欄に、本機のIPアドレス、またはホスト ネームが割り当てられている場合はホス トネームを、[http://]に続けて入力し、 そのあとに/config.htmと入力します。 例えば工場出荷状態では、本機のIPアド レスは192.168.0.100に設定されています ので、http://192.168.0.100/config.htmと 入力します。
- ・Webブラウザにconfigurationsのページが表示されたら、[ネットワークの設定] のリンクをクリックします。
- ・ネットワークの設定ページが表示されたら、ご使用になるネットワークの環境
   に合わせて設定値を変更します。なお、変更した設定値を変更前に戻したい場
   合は、クリアボタンをクリックしてください。

ネットワークの設定

| IP アドレス       | 192 . 168 . 0 . 100  |
|---------------|----------------------|
| サブネットマスク      | 255 . 255 . 255 . 0  |
| デフォルトゲートウェイ   | 0.0.0.0              |
| WEBサーバ用ポート    | ●標準 ○任意 (1024-65535) |
| rootパスワード     |                      |
| operatorパスワード |                      |
| userパスワード     |                      |

送信 クリア

設定画面へ

・全ての項目を設定したら、送信ボタンを
 クリックします。

「設定が保存できました。本体を再起動 します。」と表示されたら、設定は完了 です。自動的に再起動を行いますので、 しばらく時間を置くと(約1分)更新し た設定値でアクセス可能になります。 送信ボタンをクリックした時に、「設定 値に誤りがあります。もう一度設定をし てください。」と表示された場合は、設 定値に不適切な値を入力しています。ネ ットワーク設定入力のページに戻って設 定しなおしてください。

参照 P.44 [7] 設定項目について ● ネットワークの設定項目

- [注] 同じIPアドレスの装置が同じネットワーク上に複数存在すると、ネットワ ーク障害が発生します。IPアドレスの設定は慎重に行ってください。
- [注] 送信ボタンをクリックしてから、次の画面が表示されるまでは電源を切断 しないでください。設定値が破壊され、ネットワークから接続できなくな ります。接続できなくなった場合は、次節の「ネットワーク設定の初期化」 を参照して、設定を工場出荷状態に戻した後、再度設定してください。
- [注] 本機は一部のページで、接続されたブラウザの言語設定により日本語表示 と英語表示を切換えて出力しています。上記の項目名簿は、ブラウザの言 - 31 -

語設定が日本語 [ja]の場合のものです。その他の言語が設定されている場合は、英語表示となります。

●ネットワーク設定の初期化

ネットワークの設定値が破壊されたり、設定値を忘れた等により、ネットワーク から接続できなくなった場合は、以下の手順にしたがって、設定を工場出荷状態 に戻した後、再度設定してください。

- ・本機がネットワークに接続されていたら、ネットワークから切り離します。
- ・電源を切った状態で、本機背面のRESETスイッチをONにします。
- ・電源を入れ、10秒程度待ちます。
- ・電源を切り、RESETスイッチをOFFに戻します。
- ・再度電源を入れると、ネットワークの設定、IPフィルタリングの設定、アラームの設定、4画面表示の設定が工場出荷状態に戻ります。
- [注] 初期化後は必ずOFFにして下さい。ONにしたままだと、電源を投入する 度に設定が初期化され、各設定が記憶されません。また、ネットワーク から接続できません。
- [注] この操作を行うと、カメラ設定の初期化も行われます。 (P.24 8.各種モード設定 [2] カメラ設定の初期化 参照)

[2] Webサーバ機能 - Webブラウザによる動画、静止画、4画面表示、遠隔操作 Webブラウザより本機に接続することにより、動画表示、静止画表示、遠隔操作 を行うことができます。Webブラウザから本機に接続するには、Webブラウザの 開きたいURLを入力する欄に、本機のIPアドレス、またはホストネームが割り当て られている場合はホストネームを、[http://]に続けて入力します。PTC-201C IPの ページが表示されますので、そこからリンクをクリックすることにより、各機能 を利用することができます。

また、「ネットワークの設定」でパスワードを設定されている時、認証ページが表 示されます。その場合は、[root]、[operator]、[user]のいずれかのアカウントで認 証されると利用できるようになります。

参照 P.44 [7] 設定項目について ●ネットワークの設定項目

- [注] 工場出荷状態では、パスワードの設定がされていないため認証ページは 表示されません。

● 動画表示 (LIVEページ)

PTC-201C IP**のページにある**\*LIVEの<u>QVGA</u>もしくはLIVEページにあるMONITOR SIZEの<u>QVGA</u>をクリックするとQVGA(320×240)の動画のライブ画像のページに 移動します。また、\*LIVEの<u>VGA</u>もしくはLIVEページにあるMONITOR SIZEの VGAをクリックするとVGA(640×480)の動画のライブ画像のページに移動しま す。

ELMO

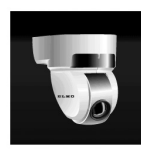

\*LIVE : <u>QVGA</u> / <u>VGA</u> / <u>QUAD</u> \*CAPTURE : <u>QVGA</u> / <u>VGA</u>

ただし、動画を表示するためには、プラウザの設 定でJavaが有効になっている必要があります。 動画のページを同時に表示できるのは10クライア ントまでです。それを越えて接続すると、「アク セス制限を超えました。しばらくお待ちくださ い。」のメッセージが表示されます。

**動画のフレームレートは最大30フレーム**(QVGA

時)です。ただし、ホストの処理能力、ネットワーク環境、接続数等により、フレ ームレートは変わります。

[注] 動画を表示したままで、本機の電源を切断すると、お使いのブラウザに よっては、動画を表示していたホストでブラウザを閉じても内部で処理 が継続している場合があります。通常この状態となっても問題はありま せんが、これを何度も繰り返すとホストの作動が不安定になることがあ ります。その場合は、一度ホストを再起動してください。 [注] 何らかの原因で、映像が途絶えると、ブラウザ上の動画表示部分が黒く なります。

● 静止画表示

PTC-201C IPのページ、LIVEページにあるCAPTUREのQVGA、VGAの各リンクに クリックすることにより、それぞれ320×240、640×480サイズの静止画を表示す ることができます。静止画を保存する場合は、Webブラウザの機能を利用して保 存してください。

なお、PTC-201C IPのページのリンクは、静止画を同じウィンドウに表示しますが、 LIVEページのリンクは別のウィンドウが開いて静止画を表示します。

● 遠隔操作

LIVEページでCONTROLのマークが[HOME]ボタンの上に表示されたときに、遠 隔操作ができます。CONTROLの表示/非表示については、次節の「コントロール 権について」を参照してください。

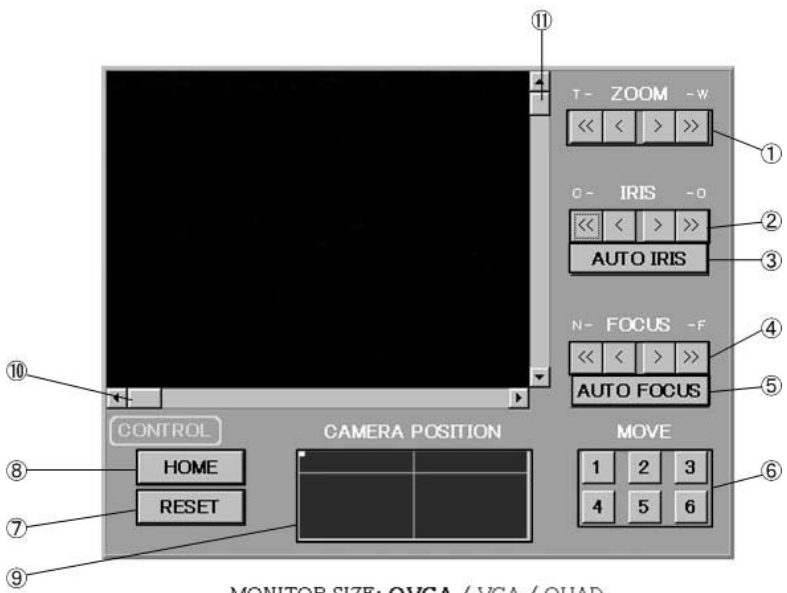

MONITOR SIZE: QVGA / VGA / QUAD

CAPTURE: QVGA / VGA

#### (1) ズーム動作

①のボタンをクリックするとズーム動作をします。TELE(T-)側をクリックするとズームイン、WIDE(-W)側をクリックするとズームアウトします。
 ■ は、粗動ボタンでズーム動作が大きく変化します。
 ■ は、微動ボタンでズーム動作が小さく変化します。

(2) アイリス動作

②のボタンをクリックするとマニュアルでアイリスの調節ができます。
 OPEN(-O)側をクリックするとレンズの絞りが開きます。CLOSE(C-)側をクリックするとレンズの絞りが閉じます。
 ③ は、粗動ボタンでレンズの絞り量が小さく変化します。
 ③ AUTO IRIS のボタンをクリックするとオートアイリスの状態になります。

(3) フォーカス動作

④のボタンをクリックするとマニュアルでピントを合わすことができます。
 NEAR(N-)側をクリックするとピントが手前側へ移動します。FAR(-F)側をクリックするとピントが遠方側へ移動します。
 ◇ は、粗動ボタンでピントの変化量が小さく変化します。
 ⑤ AUTO FOCUSのボタンをクリックするとオートフォーカスの状態になります。

(4) ムーブ動作

⑥の①~⑥のボタンをクリックすると登録されているプリセット位置に移動します。

(5) パン・チルトの動作

動画を見ながらカメラを動かすには、⑪、⑪のスクロールバーを上下左右にマ ウスでドラッグすることで動作します。また、⑨のエリア内をマウスでクリッ クするとクリックしたところにエリア内のマーカーが移動し、カメラの位置も その位置に相当するところに移動します。⑦RESETボタンをクリックすると、 カメラが記憶しているパン・チルト位置と実際の位置を合わせます。⑧HOME ボタンをクリックするとカメラは正面を向きます。 ●コントロール権について

本機の遠隔制御ができるのは、1クライアントのみです。以下の条件を満たすクラ イアントにコントロール権が与えられます。

- ・「ネットワークの設定入力」ページで、operatorまたはuserにパスワードが設定してある時、rootまたはoperatorアカウントで認証をされてきたクライアント。(P.44 [7] 設定項目について ●ネットワークの設定項目参照)
- ・工場出荷状態(パスワードが未設定)の場合は、全てのクライアント。
- コントロール権は先優先で移行していきます。

例えば、複数がLIVEページを表示している時にコントロール権を取得したクライ アントがLIVEページから移動した場合、コントロール権は、遠隔制御ができない モードで表示されているクライアントに移行します。その時どのクライアントに 移行するかは、不定です。

[注] ネットワークの環境によってコントロール権がすぐに移行しない場合が あります。 ●4画面表示

PTC-201C IP**のページにある**\*LIVEの<u>QUAD</u>、もしくはLIVEページにある MONITOR SIZEの<u>QUAD</u>をクリックすることにより4画面表示のページに移動でき ます。

また、本機能を利用する前に4画面表示の設定を行う必要があります。

本機は、4画面表示の設定を行うために次の2種類の方法を提供しています。

・ネットワーク上のホストから、本機にWebプラウザで接続する。

・ネットワーク上のホストから、本機にtelnetで接続する。

ここでは、Webブラウザによる設定方法について説明します。

telnetによる設定については、お買い上げの販売店か最寄りの弊社支店、営業所までお問い合わせください。

- (1)設定
  - Webブラウザの開きたNURLを入力する欄に、本機のIPアドレス、またはホストネームが割り当てられている場合はホストネームを[http://]に続けて入力し、そのあとに/config.htmと入力します。
     例えば工場出荷状態では、本機のIPアドレスは192.168.0.100に設定されていま

**すので**、http://192.168.0.100/config.htmと入力します。

- ・認証ページが表示されたら[root]アカウントで認証してください。その他のア カウントでは認証されません。(工場出荷状態では、パスワードの設定がされ ていないので認証ページは表示されません。)
- webブラウザにconfigurationsのページが表示されたら、[4画面表示の設定]の リンクをクリックします。
- ・4画面表示の設定ページが表示されたら左上、右上、左下、右下の画面の部分 に表示したいカメラの設定値を入力していきます。なお、変更した設定値を変 更前に戻したい場合は、クリアボタンをクリックしてください。

4画面表示の設定

| 1.左上の画面             | 2.右上の画面             |
|---------------------|---------------------|
|                     | 画面表示 ○有効 ◎無効        |
|                     | URL http://         |
| キャプチャサイズ のVGA OQVGA | キャプチャサイズ OVGA OQVGA |
| 単画面表示サイズ ○VGA ⊙QVGA | 単画面表示サイズ OVGA ©QVGA |
| 3.左下の画面             | 4.右下の画面             |
| 画面表示 ○有効 ◎無効        | 画面表示 ○有効 ⊙無効        |
| URL http://         | URL http://         |
| キャプチャサイズ ©VGA OQVGA | キャプチャサイズ ©VGA OQVGA |
| 単画両書テサイズ ヘソクト らついてん | 単画面書云サイズ のいてん ゆういてん |

送信 クリア

設定画面へ

- 全ての項目を設定したら、送信ボタンをクリックします。「設定が保存できました。」と表示されたら、設定は完了です。更新された設定値は有効になっています。[設定画面へ]のリンクをクリックしてconfigurationsのページに移動してください。
  - 送信ボタンをクリックした時に「設定値に誤りがあります。もう一度設定をしてください。」と表示された場合は、設定値に不適切な値を入力しています。4 画面表示の設定ページに戻って設定しなおしてください。

「参照 P.47 [7] 設定項目について ●4画面表示の設定項目

[注] 本機の4画面設定に登録するカメラが、本機との間にNATルータがある場合、登録したいカメラのIPアドレスを本機側のルータIPアドレスに変更して指定してください。また登録したいカメラにホストネームが割り当てられている場合は、ホストネームを指定してください。 本機側のルータIPアドレス、ホストネームについては、ネットワーク管理者にお問い合わせください。。

(2)操作

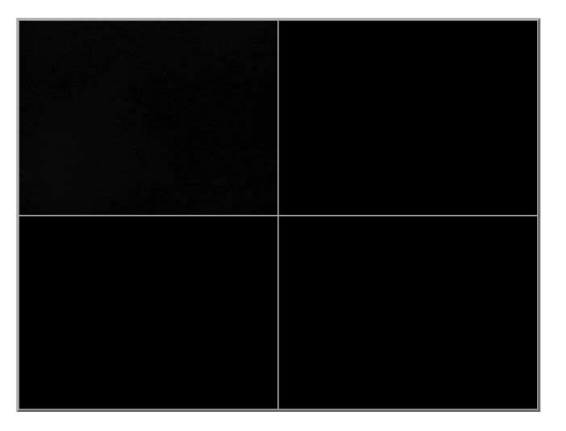

- ・4画面表示設定ページで設定したカメラが表示されます。(左上は、常に本機の 動画が表示されている。)
- ・画面上でマウスの左ボタンをクリックすると表示されている画像の静止画が別のウィンドウで表示されます。静止画像サイズについては、4画面表示設定のページで設定されたサイズとなります。
- ・画面上でマウスの右ボタンをクリックすると表示されている画像のLIVEページ に移動します。動画像サイズについては、4画面表示設定のページで設定された サイズとなります。

[3] アラーム機能 - アラーム入力によるリモートホストへの画像ファイルの保存 本機の背面パネルにあるアラーム入力端子<1>、<2>をGND端子とショートさせる ことにより、それぞれに割り当てられたプリセット位置へ移動します。(P.237.ア ラーム入出力について[1]アラーム入力参照)このとき、アラームの設定のファイ ル転送で設定したネットワーク上のホストに画像ファイルを保存することができ ます。この機能を利用するには、保存先のホストでFTPサーバが作動している必要 があります。

[注] アラーム入力が短い間隔で連続して入力された場合には、プリセット位置に対応した画像を保存できない場合があります。また、アラーム入力数分の全ての画像を保存することが出来ない場合があります。

[注] ネットワークの状態により画像を保存できない場合があります。

本機は、アラームの設定を行うために次の2種類の方法を提供しています。

・ネットワーク上のホストから、本機にWebブラウザで接続する。

・ネットワーク上のホストから、本機にtelnetで接続する。

ここでは、Webブラウザによる設定方法について説明します。

telnetによる設定については、お買い上げの販売店か最寄りの弊社支店、営業所ま でお問い合わせください。

● 設定

- Webブラウザの開きたいURLを入力する欄に、本機のIPアドレス、またはホストネームが割り当てられている場合はホストネームを[http://]に続けて入力し、そのあとに/config.htmと入力します。例えば工場出荷状態では、本機のIPアドレスは192.168.0.100に設定されていますので、 http://192.168.0.100/config.htmと入力します。
- ・認証ページが表示されたら[root]アカウントで認証してください。その他のア カウントでは認証されません。(工場出荷状態では、パスワードの設定がされ ていないので認証ページは表示されません。)
- webブラウザにconfigurationsのページが表示されたら、[アラームの設定]のリンクをクリックします。

アラームの設定

アラーム作動 の作動しない ロファイル転送

送信 クリア

設定画面へ

 アラームの設定ページが表示されたらアラ ーム動作の有効、無効を選択します。動作 を無効にするのであれば、「作動しない」 のラジオボタンを選択してください。また、 有効にするのであれば、「ファイル転送」 のラジオボタンを選択してください。なお、 変更した設定値を変更前に戻したい場合 は、クリアボタンをクリックしてください。
 選択した後、送信ボタンをクリックします。 「作動しない」を選択した場合、「設定が保

| 画像転送先サーバのIPアドレス | 0.0.0.0      |
|-----------------|--------------|
| 画像転送先サーバのポート番号  | 21           |
| 画像転送先サーバのアカウント  | anonymous    |
| 画像転送先サーバのパスワード  |              |
| パッシブモード         | ○使用する ◎使用しない |
| 保存先ディレクトリ       |              |
| 画像サイズ           | ©VGA CQVGA   |
| 画像ファイル名         | lime         |
| ファイル名に連番を付加     | のする のしない     |
| 連番開始番号          | 0            |
| 連番終了番号          | 999          |

| 送信   | カロマ |
|------|-----|
| 1215 | 59r |

戻る 設定画面へ

存できました。」と表示されたら、設定は完了です。また、「ファイル転送」を 選択した場合、ファイル転送設定入力ページが表示されます。

- ファイル転送設定入力ページが表示されたら、保存先のホストに合わせて設定 値を変更します。なお、変更した設定値を変更前に戻したい場合は、クリアボ タンをクリックしてください。
  - ・全ての項目を設定したら、送信ボタンをクリックします。「設定が保存できました。」と表示されたら、設定は完了です。
    - **参照** P.45 [7] 設定項目について アラームの設定項目
    - **参照** P.46 [7] 設定項目について ●ファイル転送の設定項目

[注] ネットワークの状態により画像を保存できない場合があります。

[4] IPフィルタリング機能 - 本機にアクセスするクライアントを制限する 本機にアクセスするクライアントを制限する機能です。各クライアントに割り振られているIPアドレスを登録することで、アクセスを許可することができます。 登録することができるクライアント数は10クライアントまでです。そのうち1クラ イアントは、管理者権限が与えられています。

「参照 P.45 [7] 各項目について ● IPフィルタリングの設定項目 本機は、IPフィルタリングの設定を行うために次の2種類の方法を提供しています。

・ネットワーク上のホストから、本機にWebブラウザで接続する。

・ネットワーク上のホストから、本機にtelnetで接続する。

ここでは、Webブラウザによる設定方法について説明します。 telnetによる設定については、お買い上げの販売店か最寄りの弊社支店、営業所ま でお問い合わせください。

● 設定

IP フィルタリングの設定

| ₽フィルタリング           | ○使用する ◎使用しない |
|--------------------|--------------|
| アクセス許可IPアドレス1(管理者) | 0.0.0.0      |
| アクセス許可正アドレス2       | 0.0.0.0      |
| アクセス許可正アドレス3       | 0.0.0.0      |
| アクセス許可正アドレス4       | 0.0.0.0      |
| アクセス許可正アドレス5       | 0.0.0.0      |
| アクセス許可正アドレス6       | 0.0.0.0      |
| アクセス許可正アドレス7       | 0.0.0.0      |
| アクセス許可正アドレス8       | 0.0.0.0      |
| アクセス許可正アドレス9       | 0.0.0.0      |
| アクセス許可FFアドレス10     | 0.0.0.0      |

送信 クリア

設定画面へ

#### 管理者用IPアドレスを変更しようとしています。

変更後は、現在のクライアントから設定を更新できなくなります。 よろしいですか?

変更後の管理者用IPアドレス 192.168.0.1

はい

戻る

 Webブラウザの開きたいURLを入力 する欄に、本機のIPアドレス、また はホストネームが割り当てられてい る場合はホストネームを[http://]に 続けて入力し、そのあとに /config.htmと入力します。例えば工 場出荷状態では、本機のIPアドレス は192.168.0.100に設定されています ので、

http://192.168.0.100/config.htmと入 カします。

- ・認証ページが表示されたら[root]ア カウントで認証してください。その 他のアカウントでは認証されませ ん。(工場出荷状態では、パスワー ドの設定がされていないので認証ペ ージは表示されません。)
- webプラウザにconfigurationsのページが表示されたら、[IPフィルタリングの設定]のリンクをクリックします。
- IPフィルタリングの設定ページが表示されたら、本機へのアクセス許可をしたいIPアドレスを入力していきます。なお、変更した設定値を変更

前に戻したい場合は、クリアボタンをクリックしてください。

・全ての項目を設定したら、送信ボタンをクリックします。管理者用のIPアドレスを変更する時、「管理者用IPアドレスを変更しようとしています。」等のメッセージが表示されます。変更後の管理者用IPアドレスを確認してください。良ければ[はい]のボタンをクリックします。「設定が保存できました。」と表示されたら、設定は完了です。また送信ボタンをクリックした時に、「設定値に誤りがあります。もう一度設定をしてください。」と表示された場合は、設定値に不適切な値を入力しています。IPフィルタリングの設定ページに戻って設定しなおしてください。

参照 P.45 [7] 設定項目について ● IPフィルタリングの設定項目

[注] IPフィルタリングの設定で管理者用IPアドレスを更新する時は、慎重に 設定を行ってください。もし管理者用のアドレスを忘れた場合は、 configurationページに移動することができなくなります。その場合は、 「ネットワークの初期化」を行ってください。

#### 参照 P.32 [1] 接続準備 ●ネットワークの設定の初期化

[5] LIVE接続リスト - LIVEページに接続しているクライアントを一覧表示する 本機のLIVEページにアクセスしているクライアントのIPアドレス、認証されてい るアカウント、接続してからの時間をリストとして表示できます。また、アクセ スしているクライアントが不正アドレスであった場合などは、リスト上からコネ クションを切断することもできます。

● 表示方法

- Webブラウザの開きたいURLを入力する欄に、本機のIPアドレス、またはホストネームが割り当てられている場合はホストネームを[http://]に続けて入力し、そのあとに/config.htmと入力します。例えば工場出荷状態では、本機のIPアドレスは192.168.0.100に設定されていますので、 http://192.168.0.100/config.htmと入力します。
- ・認証ページが表示されたら[root]アカウントで認証してください。その他のア カウントでは認証されません。(工場出荷状態では、パスワードの設定がされ ていないので認証ページは表示されません。)
- ・Webブラウザにconfigurationsのページが表示されたら、[LIVE接続リスト]の リンクをクリックします。

LIVE接続リスト

|     |             |       |            | <u>更新</u> |
|-----|-------------|-------|------------|-----------|
| No. | IPアドレス      | アカウント | 接続時間       |           |
| 1   | 192.168.0.1 | root  | 0日 0:00:00 | 切断        |

設定画面へ

・LIVE接続リストが表示されると、接続されているクライアントの数、IPアドレス、アカウント、時間が、一覧表示されます。更新ボタンをクリックすると、表の内容が更新されます。接続しているクライアントがいた場合、表の右側に[切断]ボタンが表示されます。もし、不正なアドレス等でLIVEページを見られたくない場合は、[切断]ボタンをクリックすればそのクライアントのコネクションを切断することができます。

[6] telnetサーバー機能 - 遠隔操作、状態取得

telnetにより、本機の遠隔制御、状態取得ができます。

コマンド等の詳細は、お買い上げの販売店か最寄りの弊社支店、営業所までお問 い合わせください。

#### [7] 設定項目について

● ネットワークの設定項目

| 項目名                | 概要                                                                                                    |
|--------------------|----------------------------------------------------------------------------------------------------|
| IP <b>アドレス</b>     | 本機のIPアドレスです。<br>ご使用になるネットワークの管理者から割り当てられた値を指定<br>します。<br>工場出荷状態では192.168.0.100に設定されています。                                                                             |
| サブネット<br>マスク       | ネットワークアドレスとホストアドレスを分けるためのマスク値<br>です。<br>IPアドレスと組み合せて本機が所属するネットワークを特定する<br>ために使用されます。<br>ご使用になるネットワークの管理者から割り当てられた値を指定<br>します。<br>工場出荷状態では、255.255.255.0に設定されています。    |
| デフォルト<br>ゲートウェイ    | 本機をルータがあるネットワークで使用する場合、ルータのIPア<br>ドレスを指定します。<br>ルータのIPアドレスは、ご使用になるネットワークの管理者にお<br>問い合わせください。<br>工場出荷状態では、0.0.0.0に設定されています。ルータのないネッ<br>トワークで使用する場合は、0.0.0.0に設定してください。 |
| WEB<br>サーバ用<br>ポート | 本機のWebサーバにアクセスするポート番号を指定します。標準<br>を選択すると80番ポートが割り当てられます。任意でポート番号<br>を指定する場合は、ご使用になるネットワーク管理者にお問い合<br>わせください。                                                         |
| root<br>パスワード      | 設定の変更、カメラ制御機能、LIVEページの表示、静止画像の表示、およびtelnetを利用するためのパスワードです。<br>工場出荷状態では、設定されていません。セキュリティのため、<br>設定することをお勧めします。                                                        |
| operator<br>パスワード  | カメラ制御機能、LIVEページの表示、静止画像の表示を利用する<br>ためのパスワードです。<br>工場出荷状態では、設定されていません。                                                                                                |
| user<br>パスワード      | LIVEページの閲覧および静止画取得を利用するためのパスワード<br>です。<br>工場出荷状態では、設定されていません。                                                                                                    |

●IPフィルタリングの設定項目

| 項目名      | 概要                                                          |
|----------|-------------------------------------------------------------|
| IPフィルタ   | IPフィルタリングの機能を使用する/使用しないを指定します。                              |
| リング      | 工場出荷状態では、使用しないです。                                           |
| アクセス許可   | 管理者権限を与えるクライアントのIPアドレスを登録します。登録されたクライアントは、設定の表示と変更、カメラ制御機能、 |
| IPアドレス1  | LIVEページの表示、静止画像の表示およびtelnetを利用することができます。                    |
| (管理者)    | 工場出荷状態では、0.0.0.0です。                                         |
| アクセス許可   | カメラ制御機能、LIVEページの表示、静止画像の表示を利用する                             |
| IPアドレス2  | ことができるクライアントのIPアドレスを登録します。ここに登                              |
| ~        | 録されたクライアントが[root]アカウントで認証したとしても設定                           |
| アクセス許可   | の表示と変更、telnetの利用はできません。                                     |
| IPアドレス10 | 工場出荷状態では、0.0.0.0です。                                         |

● アラームの設定項目

| 項目名    | 概要                                                       |
|--------|----------------------------------------------------------|
| アラーム作動 | アラーム動作を作動しないかファイル転送で画像を転送するかを<br>選択します。工場出荷状態では、作動しないです。 |

●ファイル転送の設定項目

| 項目名                            | 概要                                                                                                    |
|--------------------------------|----------------------------------------------------------------------------------------------------|
| <b>画像転送先</b><br>サーバの<br>IPアドレス | 保存先のホストのIP アドレスを指定します。<br>工場出荷状態では0.0.0.0 です                                                                                                    |
| 画像転送先<br>サーバの<br>ポート番号         | 保存先のホストで作動しているFTP サーバが利用しているポート<br>番号を指定します。通常、変更する必要はありません。<br>工場出荷状態では21 です。                                                                                                    |
| 画像転送先<br>サーバの<br>アカウント         | 保存先のホストに接続するためのアカウント名を指定します。<br>工場出荷状態ではanonymous に設定されています。                                                                                                    |
| 画像転送先<br>サーバの<br>パスワード         | 上記アカウントのパスワードを指定します。<br>工場出荷状態では設定されていません。                                                                                                    |
| パッシブ<br>モード                    | ファイル転送にパッシブモードを使用するか、アクティブモード<br>を使用するかを指定します。ファイアウォール等でポートの制限<br>がある場合は、パッシブモードを使用します。パッシブモードを<br>使用する必要があるかはご使用になるネットワークの管理者にお<br>問い合わせください。<br>工場出荷状態では使用しないです。                                                             |
| 保存先<br>ディレクトリ                  | 画像ファイルを保存するディレクトリを指定します。指定したア<br>カウントで書込み権限のあるディレクトリを指定します。<br>工場出荷状態では設定されていません。(ルートディレクトリが指<br>定されています。)                                                                                                    |
| 画像サイズ                          | 保存する画像のサイズをVGA 、QVGA より指定します。画像サイ<br>ズはVGA が640 × 480、QVGAが320 × 240です。<br>工場出荷状態ではVGA に設定されています。                                                                                                    |
| 画像<br>ファイル名                    | 保存するファイルのファイル名を指定します。ファイル名には自動的に jpg の拡張子が付加されます。保存先に同じファイル名が<br>あると上書き保存しますので、既存のファイルと重複しないファ<br>イル名を指定してください。<br>工場出荷状態ではimgが設定されています。                                                                                       |
| ファイル名に<br>連番を付加                | ファイル名に連番を付加する/しないを指定します。連番を付加し<br>た場合は、保存するたびにimg00000.jpg、img00001.jpgのように、<br>画像ファイル名で指定したファイル名の後ろに連番の付いたファ<br>イル名で保存されます。ファイル名に付ける連番は本機の電源を<br>入れた場合、またはFTPクライアントの設定を変更した場合は、<br>連番開始番号で指定した値に戻ります。<br>工場出荷状態ではするに設定されています。 |
| 連番開始番号                         | ファイル名に連番を付加する場合の連番の開始番号を指定します。<br>工場出荷状態では0 が設定されています。                                                                                                    |
| 連番終了番号                         | ファイル名に連番を付加する場合の連番の終了番号を指定します。<br>この時、すでにその番号で保存したファイルがあると上書きしま<br>すので、終了番号は大きめの値を指定することをお勧めします。<br>工場出荷状態では999が設定されています。                                                                                                    |

#### ●4画面表示の設定項目

| 項目名          | 概要                                                                                                    |
|--------------|----------------------------------------------------------------------------------------------------|
| 画面表示         | 4画面表示ページで動画を表示するかしないかを選択します。<br>工場出荷状態では、無効になっています。ただし、左上の画面の<br>み有効になっています。(選択できません。)                                                         |
| URL          | 表示させたいカメラのアドレスを登録します。http://のあとにIP<br>アドレス、またはホストネームが割り当てられている場合はホス<br>トネームを入力します。工場出荷状態では、設定されていません。<br>ただし、左上の画面のみ本機が設定されています。(変更できま<br>せん。) |
| キャプチャ<br>サイズ | 画面上をマウスの左ボタンでクリックした場合に、表示する静止<br>画のサイズを指定します。<br>工場出荷状態では、VGAに設定されています。                                                                        |
| 単画面<br>表示サイズ | 画面上をマウスの右ボタンでクリックした場合に、表示するLIVEペー<br>ジのサイズを指定します。<br>工場出荷状態では、QVGAに設定されています。                                                                   |

### 12. 故障かな?と思ったら

| 現象                 | この点を確認してください                                                                                                    |
|--------------------|----------------------------------------------------------------------------------------------------|
| モニターに全く画像が<br>写らない | <ul> <li>・ビデオケーブルがモニターの入力端子に正しく接続されていません。</li> <li>・電源プラグがコンセントに接続されていません。</li> <li>・ACアダプタのプラグが本体側のDCジャックに接続されていません。</li> <li>・ズームが望遠側にあり、白あるいは黒の単色の被写体を撮像しています。</li> <li>・LEDが赤色で点灯し、カメラ電源がOFF状態になっています。</li> <li>・LEDが点灯し、カメラ電源のOFF TIMER モードが働いています。(P.21参照)</li> <li>・レンズ絞りが適切な位置にいません。(レンズ絞りがクローズ状態のとき、画像は見えません)</li> <li>・映像信号の規格(NTSC)がモニターの規格と異なっています。</li> </ul> |
| フォーカスが合わない         | ・マニュアル設定モードになっています。AFボタンで<br>オートフォーカスに設定してください。(P.17参照)<br>・被写体の濃淡が区別しにくいものです。(P.17参照)<br>・被写体の動きが速すぎます。(P.17参照)                                                                                                    |
| リモコン操作ができない        | <ul> <li>・異なったID番号が設定されています。(P.19参照)</li> <li>・リモコンの操作範囲で操作してください。(P.11参照)</li> <li>・リモコンの電池残量を確認してください。</li> <li>・太陽光、またはインバータ蛍光灯などの光が本体のリモコン受光部に入っています。本体の場所を移動するか、光を遮ってください。(P.11参照)</li> <li>・4ピンディップスイッチのEXTENSIONスイッチがONになっています。</li> </ul>                                                                                                    |
| プリセット位置が合わ<br>ない   | ・カメラの向きが手で変えられています。RESETボタン<br>で正規の位置に合わせ直してください。(P.16参照)                                                                                                    |
| ネットワークに接続<br>できない  | <ul> <li>・EthernetケーブルがEthernet端子に接続されていません。</li> <li>・HUBを介しているとき、Ethernetクロスケーブルを使用しています。</li> <li>・ネットワークの設定が正しくされていません。(P.31参照)</li> </ul>                                                                                                    |

以上のことをお確かめのうえ、なお、異常のあるときは、お買い上げの販売店か 最寄りの弊社支店・営業所までご相談ください。

## 13. 仕様

●一般性能

| 項目       | 内容                               |   |
|----------|----------------------------------|---|
| 電源電圧     | DC12V                            |   |
| 消費電力     | 18W                              |   |
| 本体サイズ    | 幅 126mm 奥行 153mm 高さ160mm         |   |
| 本体質量     | 1,200g (本体のみ) / 1,300g (取付金具を含む) |   |
| TV方式     | NTSC方式準拠                         |   |
| 出力端子     | コンポジット・ビデオ RCAピンジャック/75 不平衡      | 1 |
| 外部制御端子   | RS-485 9ピン端子台                    | 1 |
| DC電源入力端子 | EIAJ規格RC-5320A 電圧区分4 外部電源ジャック    |   |

#### ● カメラ部

| 項目           | 内容                               |
|--------------|----------------------------------|
| 撮影レンズ        | f=4.0mm~88.0mm(光学22倍ズーム)F1.6~3.8 |
| ズーム          | 光学22倍電動(2倍速機能付)ズーム               |
| 水平画角         | 2.3 ° ~ 47.5 °                   |
| レンズフィルター・サイズ | 直径 37mm, ピッチ0.75mm               |
| フォーカス調整      | フルオート / マニュアル                    |
| 撮像素子         | 1/4型 CCD                         |
| 有効画素数        | 水平768 × 垂直494                    |
| 総画素数         | 水平811 × 垂直508 (41万画素)            |
| 最低被写体照度      | 2 1x                             |
| 逆光補正         | ON/OFF                           |
| レンズ絞り        | オート / マニュアル                      |
| ホワイトバランス     | オート / ワン・プッシュ / マニュアル            |
| 色ゲイン調整       | 有り                               |
| 色相調整         | 有り                               |
| AGCレベル調整     | 有り                               |
| 輪郭補正レベル調整    | 有り                               |
| 同期方式         | 内部同期                             |
| 解像力          | 水平 460TV本以上(Y信号計測)               |
|              | 垂直 350TV本以上                      |
| S/NŁŁ        | 49 dB                            |

● ネットワーク部

| 項目         | 内容                                              |
|------------|-------------------------------------------------|
| 物理インターフェース | 10BASE-T/100BASE-TX Ethernet × 1                |
| 対応プロトコル    | TCP/IP, ARP, UDP, ICMP, HTTP, FTP, telnet       |
| 対応ブラウザ     | Internet Explorer4.0以降, Netscape Navigator6.0以降 |
| 画像圧縮方式     | JPEG                                            |
| 動画表示       | 解像度 640×480, 320×240                            |
|            | フレームレート 最大30フレーム/秒(320×240)                     |
| 動画表示最大接続数  | 10クライアント                                        |
| 静止画表示      | 解像度 640×480, 320×240                            |
| リモート操作     | パン, チルト, フォーカス, アイリス, プリセット, ホーム,               |
|            | リセット                                            |
| セキュリティ     | IPフィルタリング, BASIC認証                              |
| 使用するシステムの  | PentiumIII333MHz相当以上                            |
| CPU        | (PentiumIII500MHz相当以上推奨)                        |
| 使用するシステムの  | 128MB以上(256MB以上推奨)                              |
| メモリ        |                                                 |
| 使用するシステムの  | 800×600画素以上                                     |
| ディスプレイ,    | (1024×768画素以上推奨)                                |
| ビデオカード     |                                                 |

●パン・チルト

#### ●その他

| 項目         | 内       | 容          | 項目           | 内容                   |  |  |
|------------|---------|------------|--------------|----------------------|--|--|
| パン方向       | 左 150°  | 右 150 °    | タイトル設定       | 有り(カメラ設定 / プリセット設定 ) |  |  |
| チルト方向      | 上 30 °  | 下 90 °     | ディージー・チェーン接続 | 最大 223台              |  |  |
| パン・チルトスピード | オート/マニュ | 1アル(8スピード) |              |                      |  |  |

### 14. 付属品

| 名称                    | 数量 |
|-----------------------|----|
| ACアダプタ (5Z0541)       | 4  |
| (入力定格 AC100V 50/60Hz) | I  |
| 電源コード                 | 1  |
| 赤外線ワイヤレスリモコン(RCW-PTZ) | 1  |
| 単4乾電池                 | 2  |
| BNC/RCA変換プラグ          | 1  |
| Ethernetクロスケーブル(1m)   | 1  |
| 取付金具                  | 1  |
| +M3 × 5 ( 取付金具取付ネジ )  | 4  |
| 取扱説明書                 | 1  |

[注] 仕様は予告なしに変更することがありますが、ご了承ください。

#### 商標について

Netscape は、Netscape Communications Corporation の米国及びその他の国における 商標または登録商標です。 その他の社名および商品名等は各社の商標または登録商標です。

#### 保証と修理サービスについて

保証書について 保証書は販売店からお渡しします。 必ず「販売店名・購入日」などの記入 をお確かめください。 保証内容をよくお読みの上、大切に保 存してください。

保証期間:お買上げ日から1年

保証期間中に修理を依頼されるときは、 お買上げの販売店にご連絡ください。 保証書の記載内容により、販売店が修 理いたします。

補修用性能部品について 当社ではこの製品の補修用性能部品 (製品の機能を維持するために必要な 部品)を、製造打ち切り後8年間保有 しています。この部品保有期間を修理可 能の期間とさせていただきます。 ご連絡していただきたい内容

- ・ご住所・ご氏名・電話番号
- ・製品名・型名
- ・ご購入日 (保証書をご覧ください)
- ・故障内容
- ・異常の状況(できるだけ詳しく)

保証期間経過後、修理を依頼されると きは、お買上げの販売店にご相談くだ さい。

修理により製品の機能が維持できる場 合には、ご要望により、有料で修理い たします。

保証期間中の修理などアフターサービ スについてご不明な点は、お買上げの 販売店にお問い合わせください。

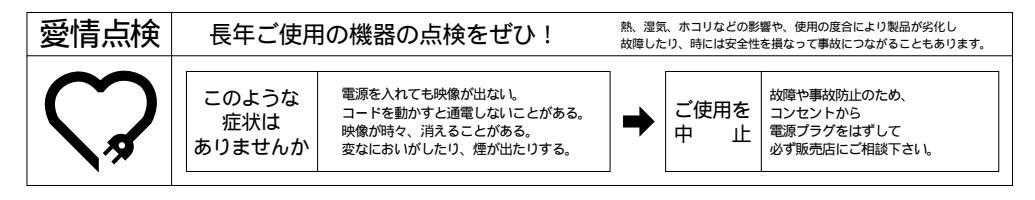

### **ミ(MO**<sup>®</sup>株式会社 エルモ社

製品のお問い合わせは、最寄りの弊社支店または営業所へ

| 本     | 社  | 名 | 古  | 屋  | 巿      | 瑞   | 穂  | X   | 明   | 前   | 町   | 6  | 番  | 1          | 4          | 号          | 🕿 (052)811-5131        | <b>〒</b> 467-8567 |
|-------|----|---|----|----|--------|-----|----|-----|-----|-----|-----|----|----|------------|------------|------------|------------------------|-------------------|
| 東京支   | 店  | 東 | 京  | 都  | 港      | X   | Ξ  | 田   | 3   | т   | 目   | 7  | 番  | 1          | 6          | 号          | <b>क</b> (03)3453-6471 | <b>〒</b> 108-0073 |
| 名古屋支  | ₹店 | 名 | 古  | 屋  | 巿      | 瑞   | 穂  | X   | 明   | 前   | 町   | 6  | 番  | 1          | 4          | 号          | 🕿 (052)824-1571        | ₹467-8567         |
| 大阪支   | 店  | 大 | 阪  | 巿  | 中      | 央   | X  | 東   | Ē   | 5 1 | 置材  | 喬  | 2  | 番          | 4          | 号          | <b>T</b> (06)6942-3221 | ₹540-0039         |
| 九州支   | 店  | 福 | 岡市 | 博豸 | 3 🗵    | 冷泉  | 町2 | 2番  | 8 특 | } 1 | 朝日  | プ  | ラザ | 衹          | 圜          | 2 <b>階</b> | 🕿 (092)281-4131        | ₹812-0039         |
| 北海道営業 | 業所 | 札 | 幌  | 市中 | 户 央    | X   | 北  | 4条  | 西   | 15  | 5 Т | 目  | 1  | 番          | 4 0        | 号          | 🕿 (011)631-8636        | ₹060-0004         |
| 仙台営業  | 纟所 | 仙 | 台市 | 青葉 | 区中     | 央 4 | 丁目 | 10  | 番 1 | 14  | 寻 . | τJ | トも | <u>z</u> – | フヒ         | ニル         | <b>T</b> (022)266-3255 | ₹980-0021         |
| 広島営業  | 售所 | 広 | 島  | 市中 | ×<br>N | 小   | 町: | 5 番 | F 8 | 号   |     | ۴. | ルチ |            | <b>c</b> 2 | 階          | <b>T</b> (082)248-4800 | ₹730-0041         |

URL:http://www.elmo.co.jp

-ち紙配合率100%再生紙を使用しています。 送信ボタンをクリックした時に、「設定値に誤りがあります。もう一度設定を してください。」と表示されたら場合は、設定値に不適切な値を入力していま す。ファイル転送設定入力ページに戻って設定しなおしてください。